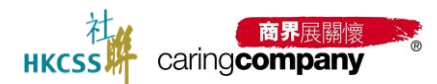

# 2024/25 年度「商界展關懷」計劃網上申請系統 用戶手冊(申請者)

# 目錄

#### 目錄

- 1. 「商界展關懷」計劃網上申請系統簡介
  - 1.1 申請者整體申請流程
- 2. 功能說明

2.1 用戶登入

2.1.1 註冊

2.1.2 初次登入

2.1.3 無法登入

2.2 主頁工作台

2.2.1 基本數據

2.2.2 待辦事項

2.2.3 快捷功能

2.3 基本資料

2.3.1 第一部分:基本資料

2.3.1.1 更新基本資料內容

2.3.1.2 支持上載附件

2.3.1.3 更新名稱

2.3.1.4 修改記錄

2.3.2 第二部分:申請資料

2.3.2.1 申請「商界展關懷」或「同心展關懷」標誌的企業/機構企業 / 機構2.4 聯絡人資料

2.4.1 添加/編輯人員信息

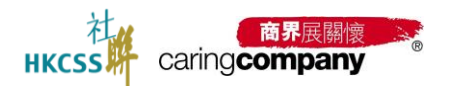

2.4.2 轉換身份

2.5 計劃申請步驟

2.5.1 申請「商界展關懷」或「同心展關懷」標誌的企業/機構

2.5.1.1.1 我發出的邀請-邀請合作夥伴

2.5.1.1.2 填寫-表格 A: 社區伙伴合作

2.5.1.1.3 下載 PDF-表格 A: 社區伙伴合作

2.5.1.1.4 我收到的邀請-被合作夥伴邀請

2.5.1.1.5 邀請合作夥伴(不在名單中)先邀請合作伙伴註冊

2.5.1.2 表格 A: 社區伙伴合作-自薦(只限政府部門)

2.5.1.3 填寫表格 B: 可持續發展工作

2.5.1.4 填寫關懷大使資料

2.5.1.4.1 填寫關懷大使資料

2.5.1.4.2 放棄填寫關懷大使

2.5.1.5 申請費用

2.5.2 結果查詢

2.5.3 標誌/證書下載

2.6 支付管理

2.7 待辦事項

2.8 設定

2.9 支持我們

2.10 聯絡我們

2.11 條款及細則

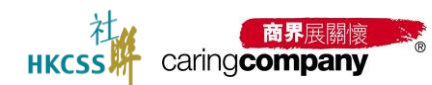

# 1. 「商界展關懷」計劃網上申請系統簡介

本系統旨在簡化及優化「商界展關懷」計劃的申請流程,系統使 用對象包括:

- 有意成為提名機構的慈善團體
- 申請「商界展關懷」標誌的企業
- 申請「同心展關懷」標誌的機構

### 系統主要功能:

#### 慈善團體專區

- 1. 提名機構申請
- 2. 合作伙伴邀請管理
- 3. 邀請審核及回饋

#### 企業/機構專區

- 1. 網上報名申請
- 2. 企業基本資料更新
- 3. 聯絡人資料更新
- 4. 申請表格(表格A、表格B)填寫
- 5. 填寫關懷大使資料
- 6. 線上繳費服務
- 7. 電子證書下載及列印

企業/機構可隨時登入系統查看申請進度,並根據系統提示完成各項申請要求。

# 1.1 申請者整體申請流程

#### 申請「商界展關懷」計劃流程

- 註冊
- 報名「商界展關懷」計劃
- 更新 企業 / 機構基本資料
- 更新 聯絡人資料
- 填寫並提交表格A: 社區伙伴合作
- 填寫並提交 表格 B: 可持續發展工作
- 填寫並提交關懷大使
- 提交申請費用

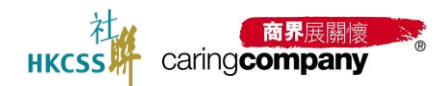

# 2. 功能說明

# 2.1 用戶登入

登入方法

● 方法 一 :「商界展關懷」 網站 www.caringcompany.org.hk 按 「 會員登入 」 登入

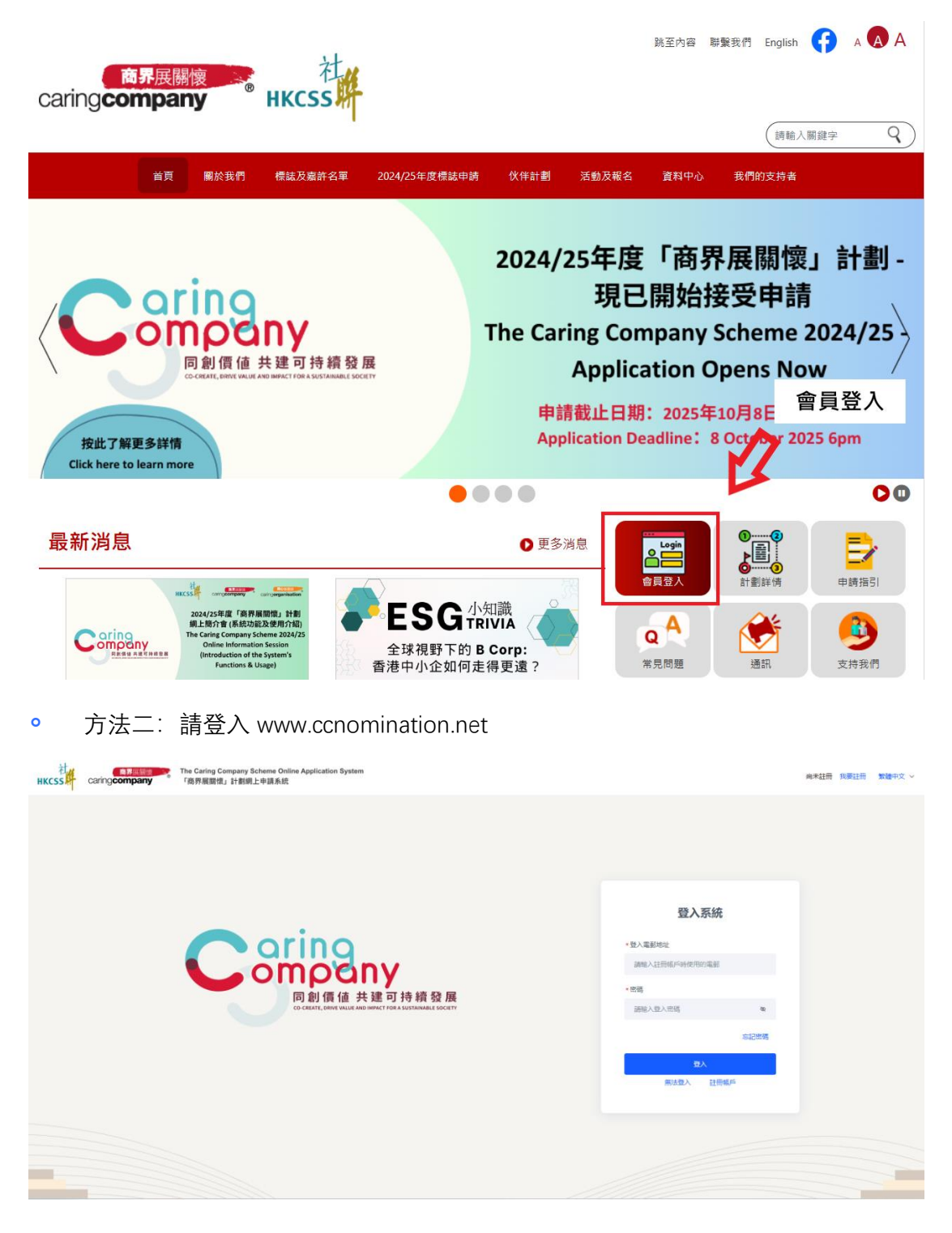

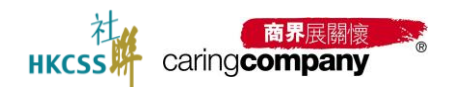

2.1.1 註冊

- 註冊地址: https://www.ccnomination.net/client/login?loginType=register
- 註冊類型:企業/機構/政府部門

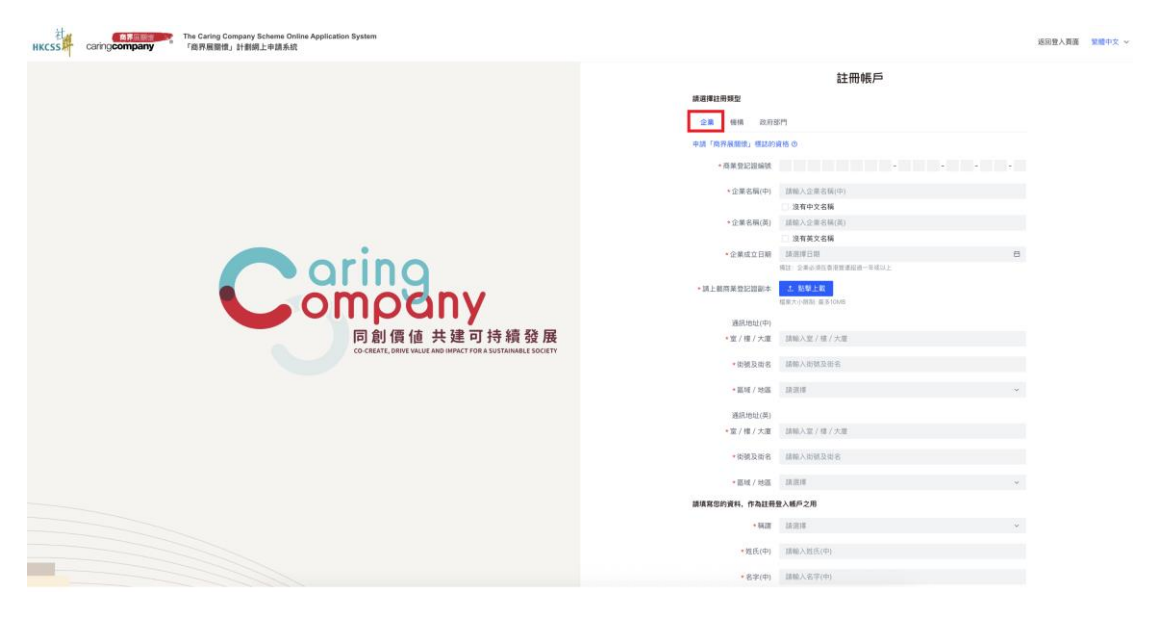

註冊-企業類型

| 計<br>HKCSSF ConfigCompany College Application System<br>有許解應用法,可能將上申請納代            |                                                      |                                            | 返回登入真面 <b>加速中文 ~</b> |
|------------------------------------------------------------------------------------|------------------------------------------------------|--------------------------------------------|----------------------|
|                                                                                    | 建築電量特殊型<br>全球 開始<br>中国「市」の範囲の、世話が接端面<br>成為ほど構成の指導的 @ | 註冊帳戶<br>50                                 |                      |
|                                                                                    | - 個綱名稱(中)                                            | 請輸入機構名稱(中)                                 |                      |
|                                                                                    |                                                      | ② 没有中文名稱                                   |                      |
|                                                                                    | <ul> <li>(提供名稱(买))</li> </ul>                        | 請報入機構名稱(英)                                 |                      |
|                                                                                    |                                                      | 沒有英文名稱                                     |                      |
|                                                                                    | - (84.42.09.15)                                      | 請選擇機構類別                                    | 100 C                |
| aring                                                                              | •是否為擴展來讓我的意畫標識                                       | 08.08                                      |                      |
|                                                                                    | • 機構成立日期                                             | (A) (1) (1) (1) (1) (1) (1) (1) (1) (1) (1 | 8                    |
|                                                                                    |                                                      | 相目:推開必須在香港信立取得一等信以上                        |                      |
| 同创便体 共建司持统登屋                                                                       | 道訊地址(中)                                              |                                            |                      |
| 回劇 損 個 六 建 9 行 積 毀 展<br>CO-CREATE_DRIVE VALUE AND IMPACT FOR A SUSTAINABLE SOCIETY | •室/樓/大慶                                              | 請絕入來/標/大選                                  |                      |
|                                                                                    |                                                      |                                            |                      |
|                                                                                    | • 衝號及限名                                              | 課職入伊健互相名                                   |                      |
|                                                                                    | • 圆城 / 地图                                            | 清重/#                                       | w.                   |
|                                                                                    | 通用地址(美)                                              |                                            |                      |
|                                                                                    | *室/標/大厦                                              | 請解入室/理/大庫                                  |                      |
|                                                                                    | *街就及街名                                               | 請輸入但被及供考                                   |                      |
|                                                                                    | + 茵城 / 地苗                                            | 請追捕                                        | ~                    |
|                                                                                    | 請填寫您的資料、作為註冊登入帳                                      | 戶之用                                        |                      |
|                                                                                    | - 10 10                                              | 14.2.19                                    | ~                    |
|                                                                                    | 1121                                                 |                                            |                      |
|                                                                                    | -姓氏(中)                                               | 請輸入姓氏(中)                                   |                      |
|                                                                                    |                                                      |                                            |                      |

註冊-機構類型

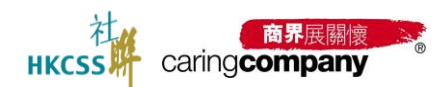

| нксss | caringcompany | The Caring Company Scheme Online Application System<br>「商界展習信」計劃明上中導系統 |                                       |                         | 返回登入頁面 繁調中: |
|-------|---------------|------------------------------------------------------------------------|---------------------------------------|-------------------------|-------------|
|       |               |                                                                        |                                       | 註冊帳戶                    |             |
|       |               |                                                                        | 請選擇註冊類型<br>企業 得措                      | 政府部門                    |             |
|       |               |                                                                        | 中語「同心問題情」                             |                         |             |
|       |               |                                                                        | * 政府部門名稱 (中)                          | <b>請輸入政府部門名碼</b> (中)    |             |
|       |               |                                                                        |                                       | 沒有中文名稱                  |             |
|       |               |                                                                        | •政府部門名稱(英)                            | al编入政府部門名稱(其)           |             |
|       |               |                                                                        |                                       |                         |             |
|       |               |                                                                        | · · · · · · · · · · · · · · · · · · · | THE REPORT OF THE PARTY |             |
|       |               |                                                                        | · 20.7 (W) / Aug                      | 接电人生/理/入课               |             |
|       |               | orino                                                                  | *谢教及衔名                                | 建输入密制及出名                |             |
|       |               | omorany                                                                | - 嘉城 / 地區                             | 1188                    | *           |
|       |               |                                                                        | · 通行(44)(至)                           |                         |             |
|       |               | 同創價值 共建可持續發展                                                           | *室/樓/大運                               | <b>該職入室/理/大重</b>        |             |
|       |               | CO-CREATE, DRIVE VALUE AND IMPACT FOR A SUSTAINABLE SOCIET             |                                       |                         |             |
|       |               |                                                                        | * 街섭及街名                               | 諸聯入街館及街名                |             |
|       |               |                                                                        | - 圓城 / 地區                             | IX.B.W                  |             |
|       |               |                                                                        | 建调写您的资料,作                             | 為註冊登入帳戶之用               |             |
|       |               |                                                                        | - 56.0F                               | 15.8.9                  | v           |
|       |               |                                                                        | * 姓氏(中)                               | 11時入姓氏(中)               |             |
|       |               |                                                                        | *名字(中)                                | III幅入名字(中)              |             |
|       |               |                                                                        | * 姓氏(英)                               | <b>胡晓</b> 入姓氏(英)        |             |
|       |               |                                                                        | * 名字(英)                               | 目前入名字(页)                |             |
|       |               |                                                                        | •職位名稱(中)                              | age(本)<br>電信名稱(中)       |             |

註冊-政府部門類型

#### 2.1.2 初次登入

- 登入地址: https://www.ccnomination.net/client/login
- 設置密碼: 註冊審核通過後, 透過電郵連結, 設置密碼, <u>透過電郵+密碼方式登</u> <u>入</u>;
- 修改密碼: 登入系統後, 可在「設置」-「修改密碼」中, 完成修改密碼;

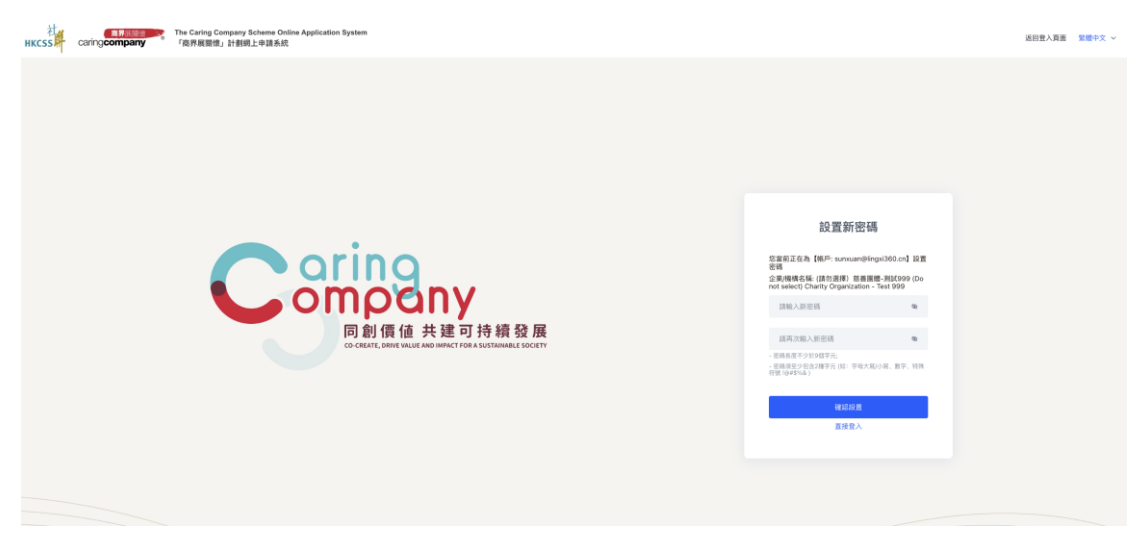

## 初次登入, 設置新密碼

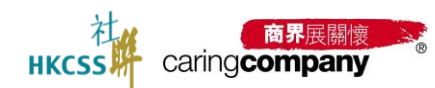

## 2024/25 年度「商界展關懷」計劃網上申請系統用戶手冊(申請者)

| 社<br>HKCSS | Caring Company Scheme Online Application System     Caring Company     「商界展開街」計劃網上申請系統 | 尚未註册 我要註册 繁髓中文                                                                                                    |
|------------|----------------------------------------------------------------------------------------|----------------------------------------------------------------------------------------------------|
| HKCSS #    | company * 「商券展開機」計載網上申請系統                                                              | RRALE RRALE XER4X · XER4X · XER4X · XER4X · XER4X · XER4X · XER4E · XER4E · |
|            |                                                                                        |                                                                                                    |

# 登入系統

| нк       | caring company | The Caring Company<br>「商界展關懷」計劃編 | Scheme Online Application System<br>列上申請系統                          |    | 繁體中文 > 名 張測試 日 登出 |
|----------|----------------|----------------------------------|---------------------------------------------------------------------|----|-------------------|
| â        | 主頁             | 問 / 設定 / <b>修改</b>               | 20 F#                                                               |    |                   |
| 8        | 基本資料           | 修改密碼                             |                                                                     |    |                   |
| දු       | 聯絡人資料          | * 現有恣魂                           | 1740 J                                                              | 20 |                   |
| e        | 計劃申請 🗸 🗸       | - xe FJ LL 14                    | adam/A                                                              | ~  |                   |
| 8        | 支付管理 ~         | *新密碼                             | 請輸入                                                                 | 8  |                   |
| B        | 待辦事項           | * 再次輸入新密碼                        | 請輸入<br>- 密碼長度不少於9倍字元:<br>- 密碼落面少句会2種字元(如: 字母大寫小寫, 數字, 特殊符號 (@#\$%&) | 8  |                   |
| ۲        | 設定 ^           |                                  |                                                                     |    |                   |
|          | 修改密碼           | 確認                               |                                                                     |    |                   |
|          | 匯入匯出           |                                  |                                                                     |    |                   |
|          | 登入及操作紀錄        |                                  |                                                                     |    |                   |
| 8        | 支持我們           |                                  |                                                                     |    |                   |
| @        | 聯絡我們           |                                  |                                                                     |    |                   |
| <b>۳</b> | 條款及細則          |                                  |                                                                     |    |                   |

修改密碼

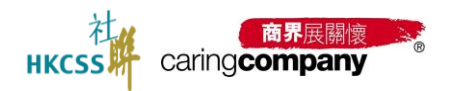

2.1.3 **無法登入** 

選擇無法登入的原因:如

- 首次參與「商界展關懷」計劃的企業或機構,透過「註冊帳戶」完成;
- · 曾經參與「商界展關懷」計劃的企業或機構,透過「找回帳戶」完成;
- 忘記密碼,透過「設置新密碼」完成;

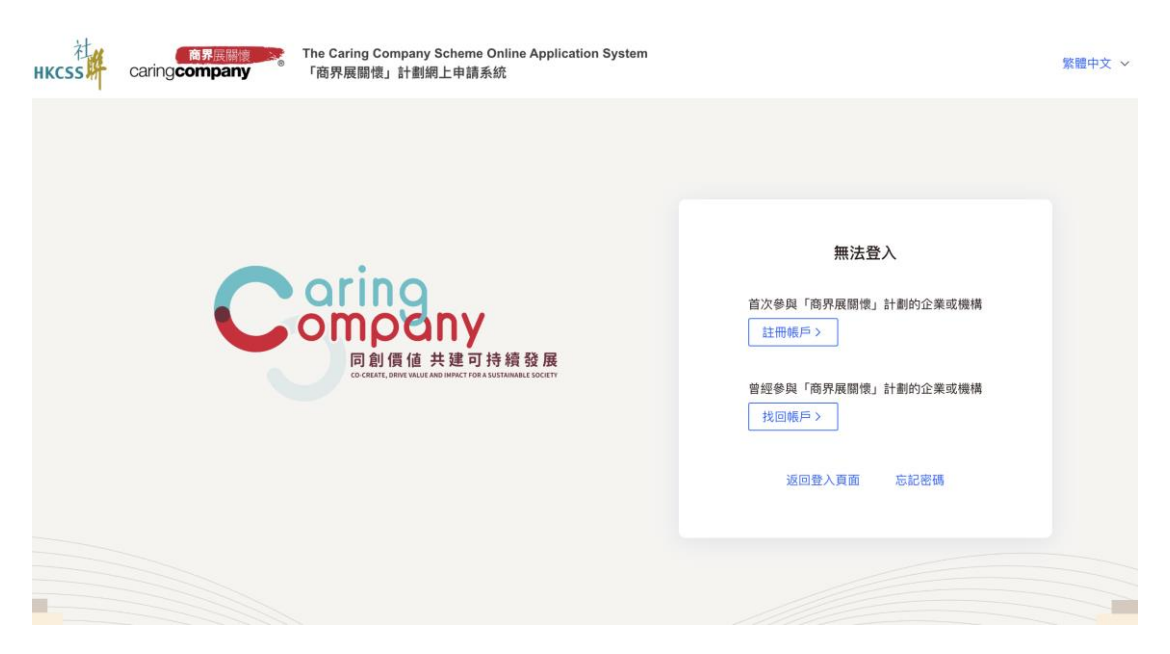

無法登入

| <image/>                                                                                                    | RELEASE     Caring Company Scheme Online Application System     T商用展習機、計劃限上申請系統                 |                                                                                                    | 返回登入貢重 緊握中文 ~  |
|----------------------------------------------------------------------------------------------------|-------------------------------------------------------------------------------------------------|----------------------------------------------------------------------------------------------------|----------------|
|                                                                                                    |                                                                                                 | 找回帳戶                                                                                                    |                |
|                                                                                                    |                                                                                                 | 請填靠資料後提交,審核通過後就會把設置密碼的連結發到你的颠簸,記得檢查那件機。                                                                                                    |                |
| Control of the determinant of the determinant of the determinan                                                                                                    |                                                                                                 | A                                                                                                    |                |
| は、日本の日本の日本の日本の日本の日本の日本の日本の日本の日本の日本の日本の日本の日                                                                                                    |                                                                                                 | 22.00 0000 000720273                                                                                                    |                |
| Construction white the event if the A system white is sort in the A system white is sort in the A system white it is so                                                                                                    |                                                                                                 | 中語「高界展響像」標品的資格 ②                                                                                                    |                |
|                                                                                                    |                                                                                                 | <ul> <li>商業登記證編號</li> <li></li></ul>                                                                                                    |                |
| <ul> <li>Construction</li> <li>Construction</li> <li>C</li></ul>                                                                                                    |                                                                                                 | <ul> <li>金属名稱(中) 活明人公果名稱(中)</li> </ul>                                                                                                    |                |
| - 金田田田田       - 金田田田田         - 田田田田田田       - 田田田田田         - 田田田田田田       - 田田田田田         - 田田田田田田       - 田田田田田         - 田田田田田田       - 田田田田田         - 田田田田田田       - 田田田田田         - 田田田田田       - 田田田田田         - 田田田田田       - 田田田田田         - 田田田田田       - 田田田田田         - 田田田田       - 田田田田田         - 田田田       - 田田田田         - 田田田       - 田田田                                                                                                    |                                                                                                 | 没有中文名编                                                                                                    |                |
|                                                                                                    |                                                                                                 | <ul> <li>・企業名稱(英) 詳細人企業名稱(英)</li> </ul>                                                                                                    |                |
|                                                                                                    |                                                                                                 | □ 没有英文名柄                                                                                                    |                |
|                                                                                                    | - arina                                                                                         | ·金属成立日期 詳述項目明                                                                                                    | 13             |
| Control for the part of the fact fact fact fact fact fact fact fact                                                                                                    |                                                                                                 | · #四: 卫星必须在着走到建起前一年按以上                                                                                                    |                |
| COUNT OF COUNT OF COUN                                                                                                    | o mole nu                                                                                       | <ul> <li>調上較務業堂記提單本</li> <li>2. 勉制上載</li> </ul>                                                                                                    |                |
|                                                                                                    |                                                                                                 |                                                                                                    |                |
| 1) 14 18 18 18 7 18 7 19 7 48 39 78       ・ 市面       前市       ・ 市面       市市       ・ 市面       市       ・ 市面       市       ・ 市面       市       ・ 市面       市       ・ 市       市       ・ 市       市       ・ 市       市       ・ 市       市       市       ・ 市       市       ・ 市       市       ・ 市       市       市       市       ・ 市       市       日       市 <td>同創傳体 井建司持續發展</td> <td>an - Area da 17 da an 1970 a Print de J. Bracker levit</td> <td></td>                                                                                                    | 同創傳体 井建司持續發展                                                                                    | an - Area da 17 da an 1970 a Print de J. Bracker levit                                                                                                    |                |
|                                                                                                    | 旧月 超川 段 1世 デス 姓王 「月 丁寸 未興 Sg /政<br>CO-CREATE, DRIVE VALUE AND INIPACT FOR A SUSTAINABLE SOCIETY | < 编辑 請選擇                                                                                                    | ÷              |
|                                                                                                    |                                                                                                 | <ul> <li>• 姓氏(中) 請願入姓氏(中)</li> </ul>                                                                                                    |                |
|                                                                                                    |                                                                                                 | a design of the second second s |                |
|                                                                                                    |                                                                                                 | <ul> <li>Ø.h.(h) [1000 ∨ 0.+.(n))</li> </ul>                                                                                                    |                |
|                                                                                                    |                                                                                                 | <ul> <li>姓氏(英) 講師人姓氏(英)</li> </ul>                                                                                                    |                |
| - 総合名制(4) - 総合名制(4) - 総合名制(3) - 総合名制(3) - 総合 - 総合 - 総合 - 総合 - 総合 - 総合 - 総合 - 総合                                                                                                    |                                                                                                 | <ul> <li>名字(英) 国際人名字(英)</li> </ul>                                                                                                    |                |
| - BEC 254.074 UBB ARE ERA(R)<br>- BEA ARE ERA(R)<br>- BEA ARE ERA(R) |                                                                                                 | <ul> <li>&gt;&gt;&gt;&gt;&gt;&gt;&gt;&gt;&gt;&gt;&gt;&gt;&gt;&gt;&gt;&gt;&gt;&gt;&gt;&gt;&gt;&gt;&gt;&gt;&gt;&gt;&gt;&gt;&gt;&gt;&gt;&gt;</li></ul>                                                                                                    |                |
| - 486 1303.428<br>- 4864128 3203.4<br>- 4864128 3203.4                                                                                                    |                                                                                                 | <ul> <li>&gt;&gt;&gt;&gt;&gt;&gt;&gt;&gt;&gt;&gt;&gt;&gt;&gt;&gt;&gt;&gt;&gt;&gt;&gt;&gt;&gt;&gt;&gt;&gt;&gt;&gt;&gt;&gt;&gt;&gt;&gt;&gt;</li></ul>                                                                                                    |                |
|                                                                                                    |                                                                                                 | ·電影 这些人说明                                                                                                    |                |
| - CEMERS JRA. 22335                                                                                                    |                                                                                                 |                                                                                                    |                |
|                                                                                                    |                                                                                                 | <ul> <li>電影動提供 詳細人</li> </ul>                                                                                                    | 18.10.00.10148 |
| • WEAR +602 INTRA-WEAR                                                                                                    |                                                                                                 | *電話 +852 話除入電話                                                                                                    |                |

企業類型-找回賬戶

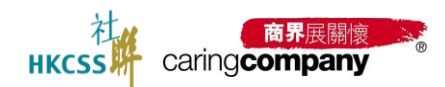

# 2024/25 年度「商界展關懷」計劃網上申請系統用戶手冊(申請者)

| The Caring Company Scheme Online Application System<br>HKCSS CaringCompany - 「有界板面相」计程序上自由系统 |                                                                                                    | 这三叠入真面 繁華中文 ~     |
|----------------------------------------------------------------------------------------------|----------------------------------------------------------------------------------------------------|-------------------|
|                                                                                              | 找回帳戶                                                                                                    |                   |
|                                                                                              | 請请常愛科後課堂、審核通過後就會把設置密碼的連結發展你的範疇、記得相反範疇情。                                                                                                    |                   |
|                                                                                              |                                                                                                    |                   |
|                                                                                              | 企業 體構 政府部門                                                                                                    |                   |
|                                                                                              | 申請「同心凝爾律」 標語的機構資格 ③                                                                                                    |                   |
|                                                                                              | 成為提名機構的資格の                                                                                                    |                   |
|                                                                                              | <ul> <li>• 優積名稱(中) 請紹入撥積名稱(中)</li> </ul>                                                                                                    |                   |
|                                                                                              | ② 沒有中文名稱                                                                                                    |                   |
|                                                                                              | ·機構名稱(英) 請輸入環境名稱(英)                                                                                                    |                   |
|                                                                                              | 🗌 设有英文名稱                                                                                                    |                   |
|                                                                                              | <ul> <li>機構類別 該連導地構成例</li> </ul>                                                                                                    | ~/.               |
| aring                                                                                        | • 最否為推能免疫性的慈善權與 〇 是 〇 委                                                                                                    |                   |
| omorany                                                                                      | • 機構成立日期 詞派得日期                                                                                                    | B                 |
|                                                                                              | 增益、增稠必济在香港区互起造一年或以上                                                                                                    |                   |
| 同創價值 共建可持續發展                                                                                 | 讓填寫您的過新消息,用於登入系統時便用                                                                                                    |                   |
| CO-CREATE, DRIVE VALUE AND IMPACT FOR A SUSTAINABLE SOCIETY                                  | • 板牌 就法理                                                                                                    | ~                 |
|                                                                                              | * 誰氏(中) 1880入说氏(中)                                                                                                    |                   |
|                                                                                              | *名字(中) 開闢人名字(中)                                                                                                    |                   |
|                                                                                              | <ul> <li>・姓氏(英) 講師入祝兵(英)</li> </ul>                                                                                                    |                   |
|                                                                                              | <ul> <li>名字(英) 講組人名字(英)</li> </ul>                                                                                                    |                   |
|                                                                                              | <ul> <li>職位名募(中) 調協入設位名募(中)</li> </ul>                                                                                                    |                   |
|                                                                                              | <ul> <li>&gt;&gt;&gt;&gt;</li> <li>&gt;&gt;&gt;&gt;</li> <li>&gt;&gt;&gt;</li> <li>&gt;&gt;&gt;</li> <li>&gt;&gt;</li> <li>&gt;&gt;&gt;</li> <li>&gt;&gt;</li> <li>&gt;</li></ul> |                   |
|                                                                                              | <ul> <li>電話: 38%入現刻</li> </ul>                                                                                                    |                   |
|                                                                                              | • 電影動語碼 胡椒入                                                                                                    | - Mi Exaction Gal |

機構類型-找回賬戶

| 社<br>HKCSS AC Califo Company Scheme Ordine Application System<br>HKCSS AC Califo Company 「相外用田田」は11日上の道路根 |                                                                                                    | 这回登入真面 繁璧中文 |
|----------------------------------------------------------------------------------------------------|----------------------------------------------------------------------------------------------------|-------------|
| *####################################                                                                     | Linearest       Linearest         a       a         a       a         a       a         a       a         a       a         a       a         a       a         a       a         a       a         a       a         a       a         a       a         a       a         a       a         b       b         a       b         b       b         b       b         b       b         b       b         b       b         b       b         b       b         b       b         b       b         c       b         c       b         c       b         c       b         c       b         c       b         c       b         c       b         c       b         c       b         c       b         c       b     < |             |
|                                                                                                    |                                                                                                    |             |

政府部門-找回賬戶

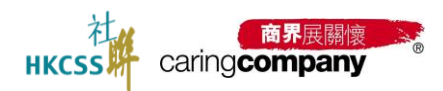

# 2.2 主頁工作台

登入後可見主頁工作台由左側「菜單欄」,中部「基本數據欄」、「計劃申請欄」、「待 辦事項欄」;右側「快捷功能欄」、「操作記錄欄」組成;

| HKCSS caringcompany | The Caring Company Scheme Online Application System<br>「商界展開信」計劃限上中講系统                                                         |                                                           | 繁體中文 ~ 多           | ・ 孫宣 日 登出     |
|---------------------|----------------------------------------------------------------------------------------------------|-----------------------------------------------------------|--------------------|---------------|
| ▲ 主員                | >> 數違回來 (請勿選取) 企業測試999 ( (Do not select) Enterprise Test 999                                                                   | 快捷功能                                                      |                    |               |
| 田 基本資料              | 通貨標誌總次數                                                                                                    | 100                                                       |                    | -             |
| 各 影扬人资料             | • 0 x                                                                                                    | Eő                                                        |                    |               |
| 🖻 tratinut 🗸 🗸      |                                                                                                    | 2024/254                                                  | 中间 哈莱亚河            | 標誌 / 證書下載     |
| 目 支付管理 ~            | 2024/25年度「商界展關懷」計劃                                                                                                    |                                                           |                    |               |
| 合 特許事項              | 最新申請安排                                                                                                    | 購買列印法                                                     | 證書 支持我們            |               |
| © 82 ~              |                                                                                                    | 錄記書                                                       |                    | <b>放相更多</b> > |
| 合 支持我們              | 同創價值共建可持約<br>co-catart, hard water water water and being and being and being and being and being and being and being and being | 唐發展<br>MABLE SOCIETY ···································· | 2025-04-05 13:41:4 | 17 用戶登入       |
| @ 影路找們              | 距離計劃申請截止時間尚餘: 186 天 4 時 17 分                                                                                                   |                                                           |                    |               |
| ₩ #款及細則             |                                                                                                    |                                                           |                    |               |
|                     | 待動事項                                                                                                    | 查看更多>                                                     |                    |               |
|                     |                                                                                                    |                                                           |                    |               |
|                     | 🛥 繁的未有相關認知                                                                                                    |                                                           |                    |               |
|                     |                                                                                                    |                                                           |                    |               |
|                     |                                                                                                    |                                                           |                    |               |
|                     |                                                                                                    |                                                           |                    |               |
|                     |                                                                                                    |                                                           |                    |               |

# 申請「商界展關懷」計劃的主頁

| HKCSS CaringCompany 「商界展                                                                                                    | ng Company Scheme Online Application System<br>醋喷」計劃網上申請系統  |                                                                                                    | 32.40                | 中文 〜 & -       | 勝重 日 登出                |
|----------------------------------------------------------------------------------------------------|-------------------------------------------------------------|----------------------------------------------------------------------------------------------------|----------------------|----------------|------------------------|
| □ 主用                                                                                                    | 迎回來 (請勿選擇)慈善基金會-測試999) (Do not select) Charity Foundation - | Test 999                                                                                                    | 快捷功能                 |                |                        |
| 田 基本資料 点 聯絡人資料                                                                                                    | 通轻振动绝次数<br>O 淡                                              | □ 通信置發得認次数<br>○ 次                                                                                                    | E                    | ۵              |                        |
| <ul> <li>計劃申請</li> <li></li> <li></li> <l< th=""><th>2024/25年度「商界展關懷」計劃<br/>最新申請安排</th><th>▲ arina</th><th>2024/26年度申請<br/></th><th>結果查因<br/>交持我們</th><th>標語/證實下數</th></l<></ul> | 2024/25年度「商界展關懷」計劃<br>最新申請安排                                | ▲ arina                                                                                                    | 2024/26年度申請<br>      | 結果查因<br>交持我們   | 標語/證實下數                |
| <ul> <li>◎ N2</li></ul>                                                                                                    | 計劃申請                                                        | の<br>の<br>の<br>の<br>の<br>の<br>は<br>の<br>は<br>の<br>は<br>の<br>は<br>の<br>は<br>前<br>指<br>設<br>展<br>た<br>に<br>の<br>注<br>前<br>指<br>設<br>展<br>の<br>に<br>の<br>は<br>の<br>に<br>の<br>注<br>の<br>注<br>の<br>注<br>の<br>注<br>の<br>記<br>の<br>の<br>の<br>の<br>の<br>の<br>の<br>の<br>の<br>の<br>の<br>の<br>の | 操作記録<br>• 孫宣於 2025-0 | 14-05 13:43:14 | 宣 <b>看</b> 更多><br>用戶登入 |
| (2) 1888年11<br>(7) (後期以及編年)                                                                                                    | 距離計劃申請截止時間向時: 186 大 4 時 16 分                                |                                                                                                    |                      |                |                        |
| 待辦事                                                                                                    | I I I                                                       | 查看更多 <b>5</b>                                                                                                    |                      |                |                        |
|                                                                                                    | 5 U                                                         | 5.4.19.19.19.19.19.19.19.19.19.19.19.19.19.                                                                                                    |                      |                |                        |

#### 申請「同心展關懷」計劃的主頁

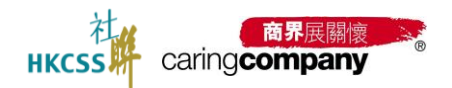

2.2.1 基本數據

- 獲發標誌總次數:累計獲發標誌次數;
- 連續獲發標誌次數:連續獲發標誌次數;
- 2.2.2 待辦事項

| 待辦事項                          | 查看更多〉  |
|-------------------------------|--------|
| 收到來自 (請勿選取) 企業測試999 的提名邀請,請豐看 | 查看詳情 > |
| 收到來自 (請勿選取) 測試企業2 的提名邀請, 請宣看  | 查看詳情 > |
|                               |        |

#### 2.2.3 快捷功能

透過快捷功能,進入各業務流程,快速完成;

# 快捷功能

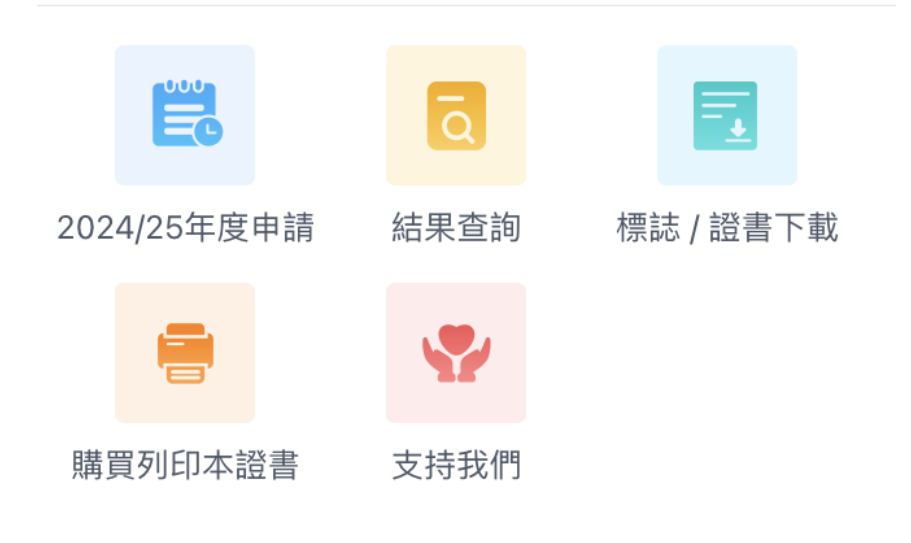

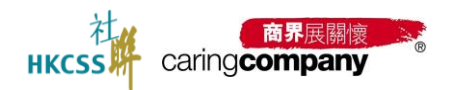

2.3 基本資料

基本資料分層兩部分: 第一部分的基本資料以及第二部分的申請資料;

## 2.3.1 第一部分:基本資料

### 2.3.1.1 更新基本資料內容

根據不同類型, 需要更新的基本資料也不同;

| HKCSS caringcompany | The Caring Company Scheme Online Application System<br>「商界展開復」計劃網上申請系统 |                                     | 繁修中文 > 為 孫宣 [5] 登出 |
|---------------------|------------------------------------------------------------------------|-------------------------------------|--------------------|
| @ ±#                | Ⅲ / 基本资料                                                               |                                     |                    |
| 团 基本资料              | 基本資料                                                                   |                                     | 更新名稱 修改记録          |
| 各 聯絡人資料             | 基本資料                                                                   |                                     |                    |
| □ 計劃申請 ~            | 企業編號                                                                   | 成立年份                                |                    |
| 目 支付管理 ~            | Y09886                                                                 | 2020-02-05                          |                    |
| 日 待辦事項              | 企業名稱(中)                                                                | 企業名稱(英)                             |                    |
| 0 NZ -              | (請勿:調取) 企業測試999                                                        | (Do not select) Enterprise Test 999 |                    |
|                     | 證書顯示名稱(中)                                                              | 證書顯示名稱(英)                           |                    |
| 台 支持我們              | (請勿遇取) 企業測試999                                                         | (Do not select) Enterprise Test 999 |                    |
| @ 關結我們              | 企業 / 機構網址                                                              | *在本地僱用全職員工數目                        |                    |
| ♀ 维数及规则             | 請輸入企業/機構病址                                                             | 請選擇                                 | w.                 |
|                     | *商单登記證編號                                                               | *請上數商業登記證副本                         |                    |
|                     | 9 9 9 9 9 9 9 9 9 9 9 9 9 9 9 9 9 9 9 9                                | Deach-3121393.png                   |                    |
|                     |                                                                        | 檔案大小调計:最多10MB                       |                    |
|                     | - 藥務類別                                                                 | ▲藥務性質                               |                    |
|                     | ○ 製造業 ○ 非製造業                                                           | 調選擇                                 | Ψ.                 |
|                     | •现時為本港上市公司                                                             |                                     |                    |
|                     | の最の否                                                                   |                                     |                    |
|                     | * 有没有在香港成立慈善基金                                                         |                                     |                    |
|                     | ○ 沒有 ○ 有                                                               |                                     |                    |

企業類型:更新基本資料

| HKCSS caringcompany | The Caring Company Scheme Online Application System<br>「商界展開镜」計劃詞上申請系統 |                                                 | 繁確中文 ~ 名 孫宣   日 登出 |
|---------------------|------------------------------------------------------------------------|-------------------------------------------------|--------------------|
| ▲ 主頁                | 88 / 基本資料                                                              |                                                 |                    |
| 日 基本資料              | 基本資料                                                                   |                                                 | 更新名稱修改紀錄           |
| 二 聯絡人資料             | 基本資料                                                                   |                                                 |                    |
| 計劃申請                | 合 機構論號                                                                 | 成立年份                                            |                    |
| 2024/25年度申請         | Y09885                                                                 | 2020-05-06                                      |                    |
| 表格A: 社區伙伴合作         | 機構名稱(中)                                                                | 機構名稱(英)                                         |                    |
| 結果查詢                | (請勿選擇) 慈善團體-測試999                                                      | (Do not select) Charity Organization - Test 999 |                    |
| 1714 - 100 TO 100   | 證書顯示名稱(中)                                                              | 證書顯示名稱(英)                                       |                    |
| 標誌 / 證書下載           | (請勿選擇) 慈善團體-測試999                                                      | (Do not select) Charity Organization - Test 999 |                    |
| 目 支付管理              | 公業 / 機構網址                                                              | *在本地僱用全職員工數目                                    |                    |
| □ 待辦事項              | 請輸入企業 / 機構網址                                                           | 請選擇 ~                                           |                    |
| @ 設定                | 商業登記這編號                                                                | 請上載商業登記證副本                                      |                    |
|                     |                                                                        | 土 點理上載                                          |                    |
| 台 支持我們              |                                                                        | 檔案大小限制:最多10MB                                   |                    |
| @ 聯絡我們              | * 機構預別<br>** 90 (四四章 (40 - 41 - 41 - 12 - 12 - 12 - 12 - 12 - 12       | * 是否為獲豁免繳稅的該會機構                                 |                    |
| 7 條款及細則             | 診苗因難 (成合物(病)                                                           | ● ル ● 白                                         |                    |
|                     | * 彊筋免缴税编號                                                              | *請上载獲豁免繳稅證明IR88文件                               |                    |
|                     | E 999999                                                               | beach-3121393.png                               |                    |

機構類型:更新基本資料

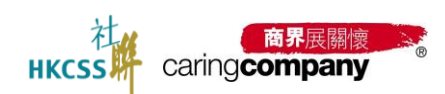

| HKCSS caring company | The Caring Company Scheme Online Application System<br>「商界展離標」計劃網上申請系統 |                                                            | 繁體中文 > 名 孫宣 日 登出 |
|----------------------|------------------------------------------------------------------------|------------------------------------------------------------|------------------|
|                      | 88 / 基本資料                                                              |                                                            |                  |
| 团 基本资料               | 基本資料                                                                   |                                                            | 更新名稱 修改纪錄        |
| 二 聯絡人資料              | 基本資料                                                                   |                                                            |                  |
| ■ 計劃申請 ~             | 政府部門编號                                                                 | 成立年份                                                       |                  |
| 目 支付管理 🗸 🗸           | Y09883                                                                 | 請選擇日期                                                      |                  |
| 日 待辦事項               | 政府部門名稱(中)                                                              | 政府部門名稱(英)                                                  |                  |
| © 18/2 ~             | (請勿選擇)政府部門-測試999                                                       | (Do not select) Government Department - Test 999           |                  |
|                      | 證書願示名稱(中)                                                              | 總書願示名稱(英)                                                  |                  |
| 台 支持我们               | (請勿選擇)政府部門-測試999                                                       | (Do not select) Government Department - Test 999           |                  |
| @ 聯絡我們               | 企業/機構網址                                                                | *在本地僱用全職員工數目                                               |                  |
| ♀ 標款及細則              | 請輸入企業/機構網址                                                             | 請選擇 >                                                      |                  |
|                      | ■ 機構構成31                                                               | •是否為獲給免繳稅的慈善機構                                             |                  |
|                      | 政府部門 ~                                                                 | ○ 是 ○ 否                                                    |                  |
|                      | * 通訊地址(中)                                                              | * 通訊地址(英)                                                  |                  |
|                      | 金泰大廈1505lingx                                                          | Room 1505, Lingxi, Jintai Building,                        |                  |
|                      | 西壩河南路1號                                                                | No. 1 Xibahe South Road, Chaoyang District, Beijing, China |                  |
|                      | 香港島 / 上環 ~                                                             | Hong Kong Island / Sheung Wan v                            |                  |
|                      | 附件資料                                                                   |                                                            |                  |
|                      | 上載時間 网络                                                                | 類別 名稱 操作                                                   |                  |

政府部門:更新基本資料

# 2.3.1.2 支持上載附件

支持上載附件,附件類型包括:BR、IR88、聲明文件、申報文件、其他。

| 附件資料       |      |             |    |
|------------|------|-------------|----|
| 上載時間       | 附件類別 | 名稱          | 操作 |
| 2025-04-05 | BR   | -BR文件.png   | 下載 |
| 2025-04-05 | IR88 | -IR88文件.jpg | 下載 |
| 2025-04-05 | 聲明文件 | -聲明文件.jpg   | 下載 |
| 2025-04-05 | 申報文件 | -申報文件.jpg   | 下載 |
| 2025-04-05 | 其他   | -其他.jpg     | 下載 |

上載附件

檔案大小限制: 最多10MB

上載附件

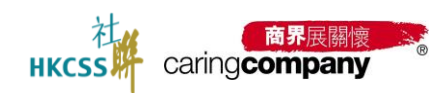

| 附件資料                                                |        |      |           |   |    |
|-----------------------------------------------------|--------|------|-----------|---|----|
| 上載時間                                                | 附件類別   | 50   | 名稱        |   | 操作 |
| 2025-04-05                                          | BR     |      | -BR文件.png | 1 | 下載 |
| 2025-04-05                                          |        | 上載四  | 附件        | × | 下載 |
| 2025-04-05                                          |        |      |           |   | 下載 |
| 2025-04-05                                          | * 附件類別 | 請選擇  |           | ^ | 下載 |
| 2025-04-05                                          | * 上載附件 | BR   |           |   | 下載 |
| 上戴附件                                                |        | IR88 |           |   |    |
| 檔案大小限制: 最多10MB                                      |        | 聲明文件 |           | - |    |
|                                                     |        | 申報文件 |           |   |    |
| 企業 / 機構的可持續發展 / 社會企業責任目標<br>此部分一課提交, 於本年度申請期內不可再作修改 | l)     | 其他   |           |   |    |

上載附件類型

# 2.3.1.3 更新名稱

根據不同類型,選擇對應資料;

| 88 / 基本資料                               |                                 |   |
|-----------------------------------------|---------------------------------|---|
| 基本資料                                    |                                 |   |
| 基本資料                                    |                                 |   |
| 企業编號                                    | 成立年份                            |   |
| Y09815                                  | 2022-03-22                      |   |
| 企業名稿(中)                                 | 企業名稿(英)                         |   |
| (請勿選取) 測試企業                             | (Do not select) Testing Comapny |   |
| 證書顯示名稱(中)                               | 證書顯示名稱(英)                       |   |
| (請勿選取) 測試企業                             | (Do not select) Testing Comapny |   |
| 企業 / 機構網址                               | *在本地僱用全職員工數目                    |   |
| 請給入企業 / 機構調址                            | 100人至249人                       | ~ |
| * 商業登記撥編號                               | *請上載商業登記證副本                     |   |
| 0 0 0 0 0 0 0 0 0 0 0 0 0 0 0 0 0 0 0 0 | ☑ 螢章攝取畫面 (12).png               | × |
|                                         | 檔案大小限制:最多10MB                   |   |
| ■難務類別                                   | *業務性質                           |   |
| ○ 製造業 • 非製造業                            | 公共服務                            | ~ |
| • 現時為本港上市公司                             |                                 |   |
| ○ 是   ◎ 否                               |                                 |   |
| • 有沒有在香港成立慈善基金                          |                                 |   |
| ◎ 沒有 〇 有                                |                                 |   |
|                                         |                                 |   |

「更新名稱」

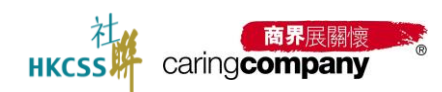

| н  | KCSS | caring <b>company</b> | The Caring Company Scheme Onli<br>「商界展開懷」計劃網上申請系統 | ne Application System                 | 繁體中文 🗸 🛔 孫 | 日 登出 |
|----|------|-----------------------|---------------------------------------------------|---------------------------------------|------------|------|
| â  |      |                       | 88 / 基本資料 / <b>更新名稱</b>                           |                                       |            |      |
| 6  | 基本資料 |                       | 更新名稱                                              |                                       |            |      |
| 8  |      |                       | 基本資料                                              |                                       |            |      |
| E  |      |                       | *商業登記證編號                                          | 1 9 9 9 9 9 9 9 9 9 9 9 9 9 9 9 9 9 0 |            |      |
| ₿  |      |                       | <ul> <li>企業名稿(中)</li> </ul>                       | (請勿選取) 企業預証999                        |            |      |
| E  | 待辦事項 |                       |                                                   | □ 沒有中文名稱                              |            |      |
| 0  |      |                       | *企業名稱(英)                                          | (Do not select) Enterprise Test 999   |            |      |
| 8  |      |                       | ◆請上载新的商業登記迴BR文件                                   | □ 这有关文石碑                              |            |      |
| 0  |      |                       | *請上載改名證明文件                                        | 土 點擊上載                                |            |      |
| 57 |      |                       |                                                   | 檔案大小現事: 截多10MB                        |            |      |
|    |      |                       | 取消 提交                                             |                                       |            |      |
| Ī  |      |                       |                                                   |                                       |            |      |
| Γ  |      |                       |                                                   |                                       |            |      |

企業類型

| HKCSS caring company  | The Caring Company Scheme Online<br>「商界展關懷」計劃網上申請系統 | e Application System                     |                      |   | 繁體中文 ~ | 요 孫宣 |
|-----------------------|-----------------------------------------------------|------------------------------------------|----------------------|---|--------|------|
| 合 主頁                  | 器 / 基本資料 / 更新名稱                                     |                                          |                      |   |        |      |
| □ 基本資料                | 更新名稱                                                |                                          |                      |   |        |      |
| 2. 聯络人資料              | 基本資料                                                |                                          |                      |   |        |      |
| 計劃申請 ^<br>2024/25年度申請 | *機構名稱(中)                                            | (請勿選擇) 慈善團體-測試98<br>② 沒有中文名稱             | 99                   |   |        |      |
|                       | ★ 機構名稱(英)                                           | (Do not select) Charity Orga<br>② 沒有英文名稱 | anization - Test 999 |   |        |      |
| 结果查询                  | * 請選擇類型                                             | 為獲豁免繳稅的慈善機構                              |                      | × |        |      |
| 標誌 / 證書下載             | * 獲豁免繳稅編號                                           | 為獲豁免繳稅的慈善機構                              | 為獲腦免繳稅的慈善機構          |   |        |      |
| 目 支付管理 🗸 🗸            | *請上载獲豁免繳稅證明IR88文件                                   | 有商業登記證<br>                               |                      |   |        |      |
| □ 待辦事項                | *請上載改名證明文件                                          | 土 點擊上載                                   |                      |   |        |      |
|                       |                                                     | 檔案大小照制:最多10MB                            |                      |   |        |      |
|                       | 取消 提交                                               |                                          |                      |   |        |      |
| ② 聯絡我們                |                                                     |                                          |                      |   |        |      |
| 〒 條款及細則               |                                                     |                                          |                      |   |        |      |

# 機構類型

| HKCSS caringcompany | The Caring Company Scheme Online Application<br>「商界展開懷」計劃網上申請系統 | n System                                            | 繁體中文 〜 名 孫宣 | ₽ 登出 |
|---------------------|-----------------------------------------------------------------|-----------------------------------------------------|-------------|------|
| ⑥ 主買                | BB / 基本資料 / 更新名稱                                                |                                                     |             |      |
| 団 基本資料              | 更新名稱                                                            |                                                     |             |      |
| 2 聯絡人資料             | 基本資料                                                            |                                                     |             |      |
| □ 計劃申請 ~            | * 政府部門名稱 (中)                                                    | (請勿選擇)政府部門-測試999                                    |             |      |
| 目 支付管理 ~            |                                                                 | 没有中文名稱                                              |             |      |
| <b>己</b> 待辦事項       | *政府部門名稱 (英)                                                     | (Do not select) Government Department - Test 999    |             |      |
| ⊕ ##                | <ul> <li>請上載有機構負責人簽名及董印的證明文件<br/>指</li> </ul>                   | ○ 没有央又名稱<br><u>         ・ 記録上載</u><br>二次小型別: 最多10MB |             |      |
| 台 支持我們              |                                                                 |                                                     |             |      |
| @ 聯络我們              | 取消 继交                                                           |                                                     |             |      |
| ? 條款及組則             |                                                                 |                                                     |             |      |
|                     |                                                                 |                                                     |             |      |
|                     |                                                                 |                                                     |             |      |
|                     |                                                                 |                                                     |             |      |

政府部門

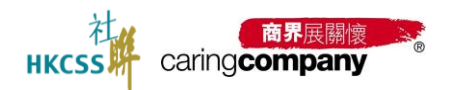

2.3.1.4 修改記錄

查看「更新名稱」的修改記錄:當狀態為

- 待審核: 支持查看和撤回;
- 通過: 頁面刷新後, 顯示 更新後的名稱;
- 未通過: 名稱不更新;

| 88 / 基本資料                               |                                 |   |
|-----------------------------------------|---------------------------------|---|
| 基本資料                                    |                                 |   |
| 基本資料                                    |                                 |   |
| 企業編號                                    | 成立年份                            |   |
| Y09815                                  | 2022-03-22                      |   |
| 企業名稱(中)                                 | 企業名稱(英)                         |   |
| (請勿選取) 測試企業                             | (Do not select) Testing Comapny |   |
| 證書顯示名稱(中)                               | 證書顯示名稱(英)                       |   |
| (請勿選取) 測試企業                             | (Do not select) Testing Comapny |   |
| 企業/機構網址                                 | *在本地雇用全職員工數目                    |   |
| 請勉入企業/機構调址                              | 100人至249人                       | ~ |
| • 商業登記證編號                               | ★請上載商業登記證副本                     |   |
| 0 0 0 0 0 0 0 0 - 0 0 - 0 0 - 0 0 - 0   | ☑ 螢華撷取畫面 (12).png               | ~ |
|                                         | 檔案大小限制: 最多10MB                  |   |
| • 業務類別                                  | ■業務性質                           |   |
| ☆ 業 □ 業 □ 業 □ 業 □ 業 □ 業 □ 業 □ 業 □ 業 □ 業 | 公共服務                            | ~ |
| ★現時為本港上市公司                              |                                 |   |
| ○ 是                                     |                                 |   |
| • 有沒有在香港成立悠善基金                          |                                 |   |
| ● 沒有 ○ 有                                |                                 |   |

# 查看更新名稱的「修改記錄」

| 88 | 基本資料 / 修改紀錄         |                 |                                 |                 |                                     |      |      |         |
|----|---------------------|-----------------|---------------------------------|-----------------|-------------------------------------|------|------|---------|
| 修  | 改紀錄                 |                 |                                 |                 |                                     |      |      |         |
|    |                     |                 |                                 |                 |                                     |      |      |         |
|    | 提交時間                | 原有企業 / 機構名稱 (中) | 原有企業 / 機構名稱 (英)                 | 現時企業 / 機構名稱 (中) | 現時企業 / 機構名稱 (英)                     | 核實狀態 | 核實原因 | 操作      |
|    | 2025-04-08 16:47:23 | (請勿選取)測試企業      | (Do not select) Testing Comapny | (請勿選取) 測試企業ABC  | (Do not select) Testing Comapny ABC | 待核實  | -    | 查看 撤回   |
|    |                     |                 |                                 |                 |                                     |      |      | 共1項 〈 1 |
|    |                     |                 |                                 |                 |                                     |      |      |         |
|    |                     |                 |                                 |                 |                                     |      |      |         |
|    |                     |                 |                                 |                 |                                     |      |      |         |
|    |                     |                 |                                 |                 |                                     |      |      |         |

「修改記錄」

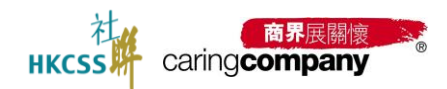

# 2.3.2 **第二部分: 申請資料**

此部分一經提交, 於本年度申請期內不可再作修改

# 2.3.2.1 申請「商界展關懷」或「同心展關懷」標誌的企業/機構企業 / 機構

| HKCSS caringcompany | The Caring Company Scheme Onl<br>「商界展開懷」計劃網上申請系統 | ine Application System     |                 |                   | 繁體中文 〜 & 孫宣 日 登出 |  |  |  |  |
|---------------------|--------------------------------------------------|----------------------------|-----------------|-------------------|------------------|--|--|--|--|
|                     | 企業/機構的可持續發展/社會<br>此部分一經提交,於本年度申請期內不              | 企業/機構的可持續發展/社會企業責任目標<br>此影 |                 |                   |                  |  |  |  |  |
| 回 墨布賀科              | <ul> <li>1. 於企業社會責任策略發展方面</li> </ul>             | 較著重導些受惠社群(可選多項)            |                 |                   |                  |  |  |  |  |
| 各 聯絡人資料             | 兒童/青少年                                           | □ 長者                       | 家庭              | 社區                |                  |  |  |  |  |
| 日 計劃申請 ~            | □ 復康人士                                           | □ 少數族裔                     | 新來港人士           | □ 殘疾人士 (包括肢體或智力上) |                  |  |  |  |  |
| -                   | □ 婦女                                             | 動物                         | □ 其他            |                   |                  |  |  |  |  |
| 日支付管理 イ             | *2. 於企業社會責任策略發展方面                                | 較著重即些社會議題 (可適多項)           |                 |                   |                  |  |  |  |  |
| B 待辦事項              | □ 樂齡科技發展                                         | □ 早期兒童發展                   | 青年發展            | 2 副房家庭需要          |                  |  |  |  |  |
| ⑧ 設定 ~              | □ 弱勢社群就棄                                         | □ 在職貧窮及再培訓                 | 1 精神健康          | □ 長奢身心支援          |                  |  |  |  |  |
| dia mandritri da    | □ 婦女身心支援                                         | □ 社區基層醫療                   | 個健共融            | □ 種族多元文化          |                  |  |  |  |  |
| 日 支持我们              | 生命教育及臨終照護                                        | □ 環境保護                     | 二 其他            |                   |                  |  |  |  |  |
| @ 聯絡我們              |                                                  |                            |                 |                   |                  |  |  |  |  |
| ? 條款及編則             | <ol> <li>3.於「環境、社會和企業營治」方<br/>【環境】</li> </ol>    | (面的聚焦工作(可遇多項)              |                 |                   |                  |  |  |  |  |
|                     | *是否有訂立/推行與「環境」方                                  | 面相關的措施                     |                 |                   |                  |  |  |  |  |
|                     | ○ 沒有 ○ 有                                         |                            |                 |                   |                  |  |  |  |  |
|                     | 【社會】                                             |                            |                 |                   |                  |  |  |  |  |
|                     | ◆是否有訂立 / 推行與「社會」方                                | 面相關的措施                     |                 |                   |                  |  |  |  |  |
|                     | ○ 沒有 ○ 有                                         |                            |                 |                   |                  |  |  |  |  |
|                     | 【企業管治】                                           |                            |                 |                   |                  |  |  |  |  |
|                     | ▲是否有訂立/推行與「企業管治」方面相關的構施                          |                            |                 |                   |                  |  |  |  |  |
|                     | 0 /211 0 19                                      |                            |                 |                   |                  |  |  |  |  |
|                     | ▲4.本企業/機構透過以下方式推動                                | 0 / 提升各部門員工對「環境、社會和        | 口企業管治」的認識(可選多項) |                   |                  |  |  |  |  |

申請「商界展關懷」標誌的企業

| tikcss caringcompar | The Caring Company Scheme (<br>ny 「商界展開懷」計劃網上申請系 | Dnline Application System<br>统 |                   |                   | 繁體中文 > 名 孫宣 |
|---------------------|--------------------------------------------------|--------------------------------|-------------------|-------------------|-------------|
| ⊇ 主商                | 企業/機構的可持續發展/社<br>此部分一經提交,於本年度申請期                 | <b>七會企業責任目標</b><br>內不可再作修改     |                   |                   |             |
|                     | *1. 於企業社會責任策略發展7                                 | 5面較著重哪些受惠社群(可選多項)              |                   |                   |             |
| - 聯結人資料             | □ 兒童 / 青少年                                       | □ 長者                           | □ 家庭              | □ 社園              |             |
|                     | □ 復康人士                                           | □ 少數族裔                         | □ 新來港人士           | □ 殘疾人士 (包括肢體或智力上) |             |
| 計劃申請                | → 婦女                                             | □ 動物                           | □ 其他              |                   |             |
|                     | ◆2.於企業社會責任策略發展。                                  | 方面較著重哪些社會議題(可過多項)              |                   |                   |             |
| 待胎事项                | □ 樂齡科技發展                                         | □ 早期兒童發展                       | □ 青年發展            | □ 劉房家庭需要          |             |
|                     | □ 弱勢社群就業                                         | 在職簽窮及再培訓                       | □ 精神健康            | □ 長者身心支援          |             |
|                     | → 婦女身心支援                                         | □ 社區基層醫療                       | □ 傷健共融            | □ 種族多元文化          |             |
|                     | □ 生命教育及醫終照護                                      | □ 環境保護                         | □ 其他              |                   |             |
| 聯絡我們                |                                                  |                                |                   |                   |             |
|                     | <ol> <li>3. 於「環境、社営和企業管治」<br/>【環境】</li> </ol>    | 」万面的聚焦工作(可遮多项)                 |                   |                   |             |
| 煤款及細則               | * 是否有訂立 / 推行與「環境」                                | 方面相關的措施                        |                   |                   |             |
|                     | ○ 沒有 ○ 有                                         |                                |                   |                   |             |
|                     | 【社會】                                             |                                |                   |                   |             |
|                     | *是否有訂立/推行與「社會」                                   | 方面相關的措施                        |                   |                   |             |
|                     | ○ 沒有 ○ 有                                         |                                |                   |                   |             |
|                     | 【企業營治】                                           |                                |                   |                   |             |
|                     | *是否有訂立/推行與「企業會                                   | 音治」方直相關的措施                     |                   |                   |             |
|                     | ○ 没有 ○ 有                                         |                                |                   |                   |             |
|                     | *4 本企業時構透過以下方式                                   | 推動/提升各部門員丁封「環境、計會              | 和企業管治: 約辺線 (可谓名道) |                   |             |
|                     | - 40 00 10 m                                     |                                |                   |                   |             |

申請「同心展關懷」標誌的機構

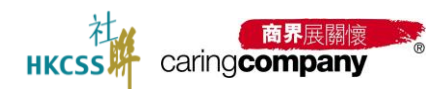

2.4 聯絡人資料

• 請即時更新聯絡人基本資料,最多只能添加<u>6位</u>聯絡人;

• 建議先填寫前三個聯絡人的基本資料,包括(1)管理層,(2)可持續發展/ 企業社會責任工作負責人,(3)行政聯絡人,為必填項;

• 完成三個聯絡人基本資料後,請點擊「**完成全部聯絡人資料更新**」的按鈕方可 完成其中一個申請流程;

• 由於「電郵」需用作系統登入用途,不能隨意修改。如欲更改「電郵」,請新 增/刪除聯絡人;

\*\*系統以獨立電郵地址為登入帳號,為了帳戶的安全性及避免重複登入的情況,系 統現時設置一個聯絡人需配一個獨立的電郵。

| 杜       | Caring <b>company</b> | The Caring Company Scheme Online Application System<br>「高列展課題」計畫錄上申請系統                                                                            | 繁體中文 > 各陳小明 日 登出 |
|---------|-----------------------|----------------------------------------------------------------------------------------------------|------------------|
| ☆ 主頁    |                       | III / III结人员科 / W植人列表                                                                                                    |                  |
| 団 基本資料  |                       | 請及時更新開結人基本資料<br>墨多只販売106位開創人:                                                                                                    |                  |
| 各 聯絡人資料 |                       | 街三國總統人為心理第,還是先與莫約二個職人,於軍本資料:<br>至少完成第三個職給人基本資料的導業,才能起聲"完成全國關係力資料更新"的投展,起聲投設後,申請還度的第二步"更新職結人資料"將自動完成;<br>由於"電影"用作作系统登入用法。不能超星校完,到這是这"電影",請將通例說總越人; |                  |
| E 計劃申請  |                       | 聯络人資料                                                                                                    |                  |
| 目 支付管理  |                       | * 管理層 (例如:行政總獄、總經環、代表公司/機構對外事務主管、主席、總幹事)                                                                                                    | 添加人員 🔍           |
| □ 待辦事項  |                       | ·可持續發展/企業社會責任工作負責人 將聯絡 面下一切布面可持續發展/企業社会責任工作事宜                                                                                                    | 添加人員 ◀           |
| 82<br>8 |                       | ●行政職總人 挑剔給 留下有關「尚界咸關情」計劃的行政準宜 > 陳小明   Siu Ming Chan                                                                                               | 编辑 轉換身份 🔸        |
| 台 支持我們  |                       | 全部規則                                                                                                    |                  |
| @ 聯絡我們  |                       | 進加環境人                                                                                                    |                  |
| 「你款及細則」 |                       |                                                                                                    |                  |
|         |                       |                                                                                                    |                  |
|         |                       |                                                                                                    |                  |
|         |                       |                                                                                                    |                  |

#### 必填項-未完成, 點擊添加人員

| HKCSS caring company                    | The Carling Company Scheme Online Application System<br>《局界範疇说』計劃與上中編系統                                                                            | 22世中文 〜 島 陳小明 日 登出                       |
|-----------------------------------------|----------------------------------------------------------------------------------------------------|------------------------------------------|
| © ± <b>¤</b>                            | 111 100点人进行 100点人对我                                                                                                    |                                          |
| 团 基本資料                                  | 論20時期時間6人基本資料<br>整分時間500位第個人:                                                                                                    |                                          |
| A 1988人資料                               | 有三國無難人為幼稚園,建國活物質有三國時態人が國家者們的。<br>至少完成四二世態人為本者的中國國,才能要要「完成者的難人人們非難新」的經過,為對原因是,中語產度的第二步"質問期結人資料"將目動完成;<br>由於"當當"與他作系完整人用意,不能應整度成,如此更及"當當",讀新導得得時能超人。 |                                          |
| 2 計劃申請 ^                                | 聯絡人資料                                                                                                    |                                          |
| 2024/25年度申請                             | * 管理層 (960: 行政编载、编程理、代表公司 / 機構整外等務主管、主席、總幹事) > 職大網   Gary Chan                                                                                     | 新加 · · · · · · · · · · · · · · · · · · · |
| 表描A:社區伙伴合作                              | ◎ 可持續整備 / 企業社會責任工作負責人 派制络 第下一切布爾可持續設備 / 企業社會再任工作率宜 > 陳一心   Amy Chan                                                                                | · · · · · · · · · · · · · · · · · · ·    |
| 結果意識                                    | ◎ 行政問題人 將聯絡 箱下有類 【向界展開像】計畫的行政等度> 種小明】Siu Ming Chan                                                                                                 | 80551 Rola 6838/9407 4                   |
| 信誌 / 證書下載                               | 全部隔開                                                                                                    |                                          |
| 目 支付管理 ~                                | <b>洋加港地人</b> 完成全部建筑人资料更新                                                                                                    |                                          |
| C2 (5M/001)                             |                                                                                                    |                                          |
| 0 Re ~                                  |                                                                                                    |                                          |
| <b>告</b> 支持我們                           |                                                                                                    |                                          |
| · • • • • • • • • • • • • • • • • • • • |                                                                                                    |                                          |
| 97 <b>(637.3238)</b>                    |                                                                                                    |                                          |

必填項-已完成, 點擊「完成全部聯絡人資料」更新

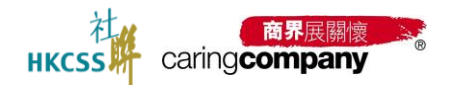

# 2.4.1 添加/編輯人員信息

|--|

| 管理層 (例如: 行政總裁、總經理、代表公司 / 機構對外事務主管、主席、總幹事) |                             |                             |
|-------------------------------------------|-----------------------------|-----------------------------|
| * 柄谓                                      | * 姓氏(中)                     | *名字(中)                      |
| 請選擇張讚 ~                                   | <b>胡翰入姓氏(中)</b>             | 調輸入名字(中)                    |
| *姓氏(英)                                    | *名字(英)                      | 別編(英)                       |
| 請解入姓氏(英)                                  | 請輸入名字(英)                    | 請輸入別碼(英)                    |
| · 蜀位名稱(中)                                 | * 顆位名稱(英)                   | *電話                         |
| 請輸入職位名稱(中)                                | 請給入職位名稱(英)                  | +852 請輸入電話                  |
|                                           | <ul> <li>通訊地址(中)</li> </ul> | <ul> <li>通訊地址(英)</li> </ul> |
|                                           | 請輸入室/楼/大厦                   | 請幅入室 / 樓 / 大庫               |
| 10.50 × 10.00                             | 請輸入電號及現名                    | 請輸入街號及用名                    |
|                                           | 請選擇區域/地區 ~                  | 請選擇區域 / 地區 🗸                |
| E-55送過秘書/約理聯絡?<br>章                       |                             |                             |
| م.<br>التاريخ                             | * 該乐/da)                    | * 2(c)                      |
|                                           | 請給入姓氏(中)                    | 請職人名字(中)                    |
| 姓氏(英)                                     | * 名字(英)                     | 別職(英)                       |
| 請輸入姓氏(英)                                  | 請輸入名字(英)                    | 請輸入50%(英)                   |
| 暖位名稱(中)                                   | * 職位名稱(英)                   | *電話                         |
| 請輸入職位名稱(中)                                | 調輸入職位名稱(英)                  | +852 這能入電話                  |
| * 電郵                                      |                             |                             |
| 請組入電郵                                     |                             |                             |
| 102.7H (02.12.5H-FP)                      |                             |                             |

# 添加並編輯管理層

| 可持續發展 / 企業社會責任工作負責人 將聯絡 關下一切有關可持續發展 / 企業 | 社會責任工作事宜                    |   |            |   |
|------------------------------------------|-----------------------------|---|------------|---|
| * 株調                                     | *姓氏(中)                      |   | * 名字(中)    |   |
| 請選擇稱調                                    | 請輸入姓氏(中)                    |   | 請輸入名字(中)   |   |
| 姓氏(英)                                    | •名字(英)                      |   | 別稿(英)      |   |
| 請輸入姓氏(英)                                 | 請輸入名字(英)                    |   | 請輸入約得(英)   |   |
| 戰位名稱(中)                                  | - 戰位名稱(英)                   |   | • WE25     |   |
| 請暢入職位名稱(中)                               | 請輸入單位者稱(英)                  |   | +852 胡翰入電話 |   |
|                                          | <ul> <li>通訊地址(中)</li> </ul> |   | * 通訊地址(英)  |   |
| 5 av                                     | 請輸入室/標/大度                   |   | 請輸入室/權/大度  |   |
| neo<br>neo a const                       | 間輸入術就及街名                    |   | 請輸入街號及街名   |   |
| ************************************     | 該這種關鍵 / 地國                  | ~ | 請選擇蠶城/地區   | ~ |
| 是否接收「商界展關情」計劃的申請進度及其他最新消息?               |                             |   |            |   |
| 是                                        |                             |   |            |   |
| 现许 <b>加</b> 战 福北汉保存                      |                             |   |            |   |

添加並編輯可持續發展 / 企業社會責任工作負責人

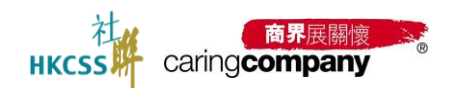

取消 重設

# 2024/25 年度「商界展關懷」計劃網上申請系統用戶手冊(申請者)

| * 行政聯絡人 將聯絡 閣下有關「商界展關懷」計劃的行政事直                |                        | 添加人員          |
|-----------------------------------------------|------------------------|---------------|
| × 福富四                                         | *姓氏(中)                 | *名字(中)        |
| 請選擇稱謂                                         | 請輸入姓氏(中)               | 請輸入名字(中)      |
| *姓氏(英)                                        | *名字(英)                 | 別稱(英)         |
| 請輸入姓氏(英)                                      | 請输入名字(英)               | 請輸入別稱(英)      |
| *職位名稱(中)                                      | *職位名稱(英)               | *電話           |
| 請輸入職位名稱(中)                                    | 請輸入職位名稱(英)             | +852 請輸入電話    |
|                                               | * 通訊地址(中)              | *通訊地址(英)      |
| *電影                                           | 請輸入室 / 樓 / 大廈          | 請輸入室 / 樓 / 大廈 |
| 請輸入電郵                                         | 讀輸入街號及街名               | 讀輸入街號及街名      |
| 由於"電郵"需用作系統登入用途,不能随意修改。如欲更改"電聯",講新增/劍除聯<br>絡人 | 請選擇區域 / 地區 🛛 🖌 🖌 🖌 🖌 🖌 | 請選擇區域 / 地區 ~  |
| *是否接收「简界展關懷」計劃的申請進度及其他最新消息?                   |                        |               |
| 是 ~                                           |                        |               |
|                                               |                        |               |

# 添加並編輯行政聯絡人

| 聯絡人                                           |               | 添加人員             |  |  |  |
|-----------------------------------------------|---------------|------------------|--|--|--|
| * 稿調                                          | *姓氏(中)        | *名字(中)           |  |  |  |
| 請選擇稱調                                         | 請输入姓氏(中)      | 請翰入名字(中)         |  |  |  |
| *姓氏(英)                                        | *各字(英)        | 別稱(英)            |  |  |  |
| 請输入姓氏(英)                                      | 請輸入名字(英)      | 請翰入別稱(英)         |  |  |  |
| *職位名稿(中)                                      | *職位名稱(英)      | *電話              |  |  |  |
| 請輸入職位名稱(中)                                    | 請輸入職位名稱(英)    | +852 請輸入電話       |  |  |  |
|                                               | ★通訊地址(中)      | *通訊地址(英)         |  |  |  |
| *電影                                           | 請翰入室 / 樓 / 大廈 | 請翰入室/樓/大廈        |  |  |  |
| 請輸入電郵                                         | 請輸入街號及街名      | 請輸入街號及街名         |  |  |  |
| 由於"電影"電用作系統登入用途,不能随意修改。如欲更改"電影",請新增/删除課<br>絡人 | 請選擇區域 / 地區 🖌  | 請選擇區域 / 地區 🛛 🖌 🗸 |  |  |  |
| *是否接收「商界展職懷」計劃的申請過度及其他最新消息?                   |               |                  |  |  |  |
| 請選擇 >                                         |               |                  |  |  |  |
| 取消重設 確認保存                                     |               |                  |  |  |  |

### 添加並編輯聯絡人

# 2.4.2 轉換身份

| 文持府指正聯給入轉換合類用巴的身份,  |                                                                        |                                                     |                  |                                          |
|---------------------|------------------------------------------------------------------------|-----------------------------------------------------|------------------|------------------------------------------|
| HKCSS caringcompany | The Caring Company Scheme Online Application System<br>「商界展開堂」計畫網上中請系統 |                                                     |                  | 繁結中文 ~ 名 陳小明 日 登出                        |
| ▲ 主員                | B / 開始人資料 / 開始人列表                                                      |                                                     |                  |                                          |
| 田 基本資料              | 建交時更新辦總人基本資料<br>最多只能素如600階級人<br>前一個階級人為少規用。發展先增於約一個階總人的基本者             |                                                     |                  |                                          |
| 各聯絡人資料              | 至少完成相三個聯絡人基本資料的填留,才能影響"完成型<br>田校"電影"需用作系統整入用途,不被随意移攻。如欲要               | 部期給人資料更新"的按钮,點點按鈕像,中碼進度的第三步"更新<br>E交"電影",請新增/而時期絕人: | 制括人資料"將印動完成;     |                                          |
| 2024/25年度申請         | 第24人員料 * 管理層(例如: 行政總裁、總經理、代表公司/機構)                                     | <b></b> 静脉身份                                        | ×                | 新新 · 新校 · 新校 · · · · · · · · · · · · · · |
| 表格A: 社區伙伴合作         | * 可持續發展 / 企業社會責任工作負責人 將聯絡 關下                                           | 143人505                                             |                  | 编辑 用炉 转换版 4                              |
| 結單證詞                | "行政開始人將執給國下有關「商界展開懷」計劃的                                                | 行政聯絡人 > 陳小明   Siu Ming Chan                         |                  | 10111 FB.00 -                            |
| 標誌/證書下載             | - [現]語                                                                 | •請選擇與專位進行互換身份<br>請選擇                                | * 名字(中)          |                                          |
| 63 65附年頃            | * \$\$ EE(38)                                                          | 管理層 > 陳大明   Gary Chan                               | 19月間((月))        |                                          |
| o gar               | Chan<br>*問你名稱(由)                                                       | 可招援發展/企業在豐富住上作員員人>除一○ Amy Chan<br>聯絡人               | 請給入別稱(英)<br>* 意味 |                                          |
| 台 支射網               | testing                                                                | testing                                             | +852 28642966    |                                          |
| @ 聯絡我們              |                                                                        | ★通訊地址(中)                                            | *進訊她赴(英)         |                                          |
| ?? 條款及編則            | *電影                                                                    |                                                     |                  |                                          |
|                     | caringcompany@hkcss.org.hk<br>由於"電影"集用作系统登入用途,不能随意修改。如权更改"调            | 0<br>(第1, ]]新坦/刑附帮<br>力题 / 力能開                      |                  |                                          |
| _                   | *是否接收「南界展闢像」計劃的申請進度及其他最新消                                              | 187                                                 |                  |                                          |

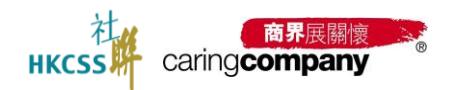

# 2.5 計劃申請步驟

# 2.5.1 申請「商界展關懷」或「同心展關懷」標誌的企業/機構

#### • 第一步: 按下 2024/25 年度申請進行 報名

| Image: Image: | J中文 ~ 各級小明 E 登出 |
|----------------------------------------------------------------------------------------------------|-----------------|
| ····································                                                                                                    |                 |
| ▲ BREARH 本年度計劃評論<br>■ HBHA                                                                                                    |                 |
|                                                                                                    |                 |
|                                                                                                    |                 |
| 2024/25年度中族 电注意制                                                                                                    |                 |
| ABA: 社道5/许合作 中請者及提名機構於開始体育線上中請表包公司,應任相關讓名統則下指成及申請用引。 申請者及提名機構造編成於截止申請目期確之前(描2025年10月8日下午6時注)透過此系統成均僅交2024/25年度的傳訪申請,申請表                                                                                                    |                 |
| 4.8 面的 格及相關申請功能將在截止日期後期間,以本系統伺服器的時間為率,未完成成未提交的表格將不能燃發使用。                                                                                                    |                 |
| <ul> <li>         - 場合「南界県間地」計劃中間に込在6億部分、包括:         </li> <li>         - 場合「南界県間地」計劃中間に込在6億部分、包括:         </li> <li>         - 今世 / 地域本大学は         </li> </ul>                                                                                                    |                 |
| 日 支援課準 く 2.1%3.2%1                                                                                                    |                 |
| 2 例如事印         3.表稿A: 社區伙伴合作           4 表标用:可加着發展工作         4.表标用:可加着發展工作                                                                                                    |                 |
| <ul> <li>D 放定 マ</li> <li>5. 期税大提</li> </ul>                                                                                                    |                 |
| 6.申請見用                                                                                                    |                 |
| 中語書必須於截止申請目期國之前透過系統完成項導及超交上送6個部分,方為成功損交本年度申請。但社關核實申請後,正式結果將於2025                                                                                                    |                 |
| © 即時代門 年12月公布。                                                                                                    |                 |
| 中 ##2.8年前 • 請請時地「儲存」已編寫的資料, 解上表悟一提「讓交」便無法律改, 請於確認課交前, 行相檢量及確認所輸入的資料與上額的文件內容                                                                                                    |                 |
| 為正識願說,並納理是的資料不正確或不測金,該申請有機量不獲通過,如有需要,申請者或提名機構須向社總提供與申請內容相關的補<br>來達和#######                                                                                                    |                 |
| 无其利于作其之功。<br>• 护提派化植植类方取类类植植的五球组织的胎结(夏朝14分析无胎线及百重消息各较为百一由植类石球发植植学及新统人属于指按器样                                                                                                    |                 |
| 電影紙戶(包括拉拉影件箱)及/或登入本系统會看最前訊息,以讓保護得本計劃的重要為息及通知。                                                                                                    |                 |
|                                                                                                    |                 |
| - 元会局系(会合任何已規測、了資金同意接受上述之所有合格、及補證券員2004/25年度参議之「有所無限値」計畫<br>                                                                                                    |                 |

| нк | css caringcompany           | The Caring Company Scheme Online Application System<br>「ด界展開機」計劃網上申請系統 |                                                                                                    | ☆ 2000 日 2000 日 2000 1000 1 |
|----|-----------------------------|------------------------------------------------------------------------|----------------------------------------------------------------------------------------------------|----------------------------------------------------------------------------------------------------|
|    |                             | 88 / 計劃申請 / 2024/25年 <b>進申請</b>                                        |                                                                                                    |                                                                                                    |
|    | 基本資料                        | 2024/25年廣申請                                                            |                                                                                                    |                                                                                                    |
|    | 聯絡人資料                       | 整體中議造度                                                                 | 0%                                                                                                    |                                                                                                    |
| Ø  | 計劃申請 ^                      | 項目                                                                     | 狀態                                                                                                    | 操作                                                                                                    |
|    | 2024/25年度申請                 | ① 更新企業 / 機構基本資料                                                        | 未完成                                                                                                    | 去完成                                                                                                    |
|    | 表格A: 社區伙伴合作                 | <ul> <li>更新耕地人資料</li> </ul>                                            | 未完成                                                                                                    | 去完成                                                                                                    |
|    | 結束宣崩<br>標誌 / 證書下載<br>支付管理 ∽ | <ul> <li>夏昭A: 社園秋秋合作</li> </ul>                                        | <ul> <li>□ 第時一条與義務工作</li> <li>□ 準時三級所規的社群</li> <li>□ 準時三級所規の社群</li> <li>□ 準時三級所規では所属</li> <li>□ 準時三級務務社群提供工作機會</li> <li>□ 準時四、第四第二</li> </ul> | 去完成                                                                                                    |
|    | anneman                     | <ul> <li>素格B:可持續發展工作</li> </ul>                                        | @#!J11 25082860 / #8250<br>積少2025年6月間始                                                                                                    |                                                                                                    |
|    |                             | ① 填寫確像大使資料                                                             | #State                                                                                                    | 去完成                                                                                                    |
|    | 支持我們                        | ◎ 申請政用                                                                 | 預定2025年6月開放                                                                                                    |                                                                                                    |
|    | 聯絡我們                        |                                                                        |                                                                                                    |                                                                                                    |

| HKCSS caringcompany           | The Caring Company Scheme Online Application System<br>「商界展開機」計劃網上中請系統 |                                                                                                    | 繁體中文 > 名 陳小明 日 登出 |
|-------------------------------|------------------------------------------------------------------------|----------------------------------------------------------------------------------------------------|-------------------|
| □ 主頁                          | 18 / 計割中語 / 2024/25年 <b>波中語</b>                                        |                                                                                                    |                   |
| 日 基本資料                        | 2024/25年度申請                                                            |                                                                                                    |                   |
| ▲ 聯絡人資料 ▶ 計劃申請 へ              | 發體中語色度                                                                 | 40%                                                                                                    |                   |
|                               | 項日                                                                     | 狀態                                                                                                    | 操作                |
| 2024/25年度申請                   | ☑ 更新企業 / 機構基本資料                                                        | 已完成                                                                                                    | 五百                |
| 表格A: 社區伙伴合作                   | 更新制格人資料                                                                | 已完成                                                                                                    | 五音                |
| 起車直泊<br>標語 / 由書下載<br>目 支付管理 へ | <ul> <li>жва: наките на</li> </ul>                                     | <ul> <li>译码— 参與議所工作</li> <li>课程, 無約時以上部</li> <li>课程, 編集/目標/報告/</li> <li>课程, 写编/程序/提供信/工作现金</li> <li>课程, 互编/程序/报告/</li> </ul> | <b>王</b> 朝        |
| 支付列案                          | 家格B:可持續發展工作                                                            | 預定2025年6月開放                                                                                                    |                   |
| C2 待辦事項                       | 如如建築物大使資料                                                              | *928                                                                                                    | 去完成               |
| ⑧ 設定 ~                        | 0 H382H                                                                | 預還2025年6月開放                                                                                                    |                   |
| 会支持我們 ◎ 職給我們                  |                                                                        |                                                                                                    |                   |
| 7 修政及規制                       |                                                                        |                                                                                                    |                   |

部分資料已完成

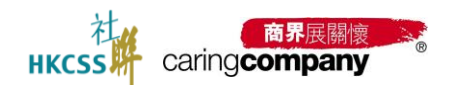

- 更新基本資料→請參考 2.3
- 更新聯絡人資料→請參考 2.4
- 表格 A: 社區伙伴合作(非政府部門)

## 2.5.1.1.1 我發出的邀請-邀請合作夥伴

| HKCSS caring company               | The Caring Company Scheme Online Application System<br>「商界範疇性」計劃與上中讓系統                                                                                    | 繁耀中文 〜 & 陳小明 日 登出 |  |  |
|------------------------------------|----------------------------------------------------------------------------------------------------|-------------------|--|--|
|                                    | ○ 計劃作請 / 素格A: 社區伙伴合作                                                                                                    |                   |  |  |
| 豆 基本資料                             | 表指A: 社區伙伴合作                                                                                                    | 電影響調和記錄           |  |  |
| 各 聯絡人資料                            | 我想出的意味(0) 我的问题的意味(0)                                                                                                    |                   |  |  |
| □ 計劃申請 ^                           |                                                                                                    |                   |  |  |
| 2024/25年度申請                        | 1222/1989 時間後 ジョンスの第一時間後 ジョンスの第一日 1223/1989 時間後 ジョンスの第二日 1233/1989 時間後                                                                                    |                   |  |  |
| 表格A: 社區伙伴合作                        |                                                                                                    | 準則 酸回原因 操作        |  |  |
| 結果查詢                               |                                                                                                    |                   |  |  |
| 標誌 / 證書下載                          | 職請合計#长律                                                                                                    |                   |  |  |
| 目 支付管理 🗸 🗸 🗸                       | 〇 智時末有用願資料                                                                                                    |                   |  |  |
| 已。待 <u>耕</u> 御頂                    |                                                                                                    |                   |  |  |
| © #2≊ ~                            |                                                                                                    |                   |  |  |
| 台 支持我們                             |                                                                                                    |                   |  |  |
| @ 聯絡我們                             |                                                                                                    |                   |  |  |
|                                    |                                                                                                    |                   |  |  |
| <b>社</b> (1995年1999) - The C       | Carling Company Scheme Online Application System                                                                                                    |                   |  |  |
| HKCSS界 caring <b>company</b> ° 「燕」 | 界展開後,計劃網上中級系統                                                                                                    | 1000年11 · 20日     |  |  |
|                                    | 1. 计制度 化化学学 化化学学学 化化学学学学 化化学学学学学学学学学学学学学学学学学                                                                                                    |                   |  |  |
| D 800月11 A 取得人資料                   | 最高台厅 1519                                                                                                    |                   |  |  |
| 表 11前中語 ^                          | 橋A: 社區伙伴合作                                                                                                    |                   |  |  |
| 均<br>2024/25年度中請                   | 業業要求設備時:<br>● 每份 「社園伙伴会件」表格(如末格A)所该寫的是申請「商界業業情」,標誌的企業成(四心業課情」,標誌的機構(認稱「申請者」) 與個                                                                           |                   |  |  |
| 表稿A: 社區伙伴合作                        | 約該重置號(下隔)「現名環境」)於 <u>2024年時</u> 的合作項目。 · 建名唱单心理系用性素等(方面)等如: 使多体理的合体型的含量理解(内容理想和中心的自同计算可语。一句语(下下)) 综合类系统名牌                                                 |                   |  |  |
| 结果查询                               |                                                                                                    |                   |  |  |
| 標誌/協書下載                            | • 农村小村五田平市。 唐 <u>田田从上市市</u> 田市市市市内和成长名開発度力共同编制度、即付吉田市方方等期間後、就出息、用能之之内容<br>周囲程度、正式基果能公式2014月2月公本。                                                          |                   |  |  |
|                                    | <ul> <li>如申請者在計算期內只有一個現名機構,語必要整心測測或部份或上的專則,才會符合申請資格: 如與名機構多於一局,每份表態所填<br/>第的專系於合併計算後須進成用做成以上的專則,才會符合申請資格。</li> </ul>                                      |                   |  |  |
| o kz v                             | <u>成功符合申請要求之勤務</u> :<br>新祝: 由請專方非常規模"於本林Aar(內提該其由面頂應到 ( 01: 應用一及應則下)                                                                                      |                   |  |  |
| 台 支持政府                             | 和1997 "中国国政法公司国际"的公司的中学习期期学生"中国中中国(和"中国"或中国和441<br>範例曰:中語者及提名機構学论表描A#19福認其中一項準則(如:準則一);另與建名機構Z於表描A#29/確認另一項準則(如:準則五)                                      |                   |  |  |
| ② 取除我们                             | <ul> <li>準約回針詞載為2024年1月1日至12月31日。</li> <li>綿井刻註初的項目外,只要準則下的任何一個如須獲得確認,即為達成該準則。</li> </ul>                                                                 |                   |  |  |
| ♀ 條款及援制                            | <ul> <li>中請者及提名機構造選定由其中一方填寫表極A(下隔「填寫方」)。只有填寫方可透透紙上系統填寫 / 修改表極A的內容。其合作伙伴則可<br/>桶視 / 回該 / 確認素格內容。約合作伙伴同農表佈內容。可點整 「確認及單文」作最終建交、表格內容於遵交換所不能再作任何修改。</li> </ul> |                   |  |  |
|                                    | <ul> <li>表格A不說這交數量上間,申請書可邀請所有智於計算期內合作的每畫團體成為與名機構或接受其提名邀請。</li> </ul>                                                                                      |                   |  |  |
|                                    |                                                                                                    |                   |  |  |
|                                    |                                                                                                    |                   |  |  |

確認了解表格 A: 社區伙伴合作的要求細則及查看現有的提名機構名單

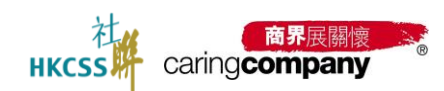

# 2024/25 年度「商界展關懷」計劃網上申請系統用戶手冊(申請者)

| HKCSS Caring company                          | The Carling Company Scheme Online Application System<br>「商界展開街」計劃皖上中請系统 | 繁體中文 > 各 陳小明 〇 登出 |
|-----------------------------------------------|-------------------------------------------------------------------------|-------------------|
| 合 主頁                                          | 88 / 計約100時 / <b>#23時</b> 台作校作                                          |                   |
| 〒 基本資料                                        | 邀請合作伙伴                                                                  |                   |
| 二 職施人資料                                       |                                                                         |                   |
| 已 計劃中調 ^                                      | * 憲法計1970年 刊 ロ                                                          |                   |
| 2024/25年度申請                                   | 上一页 V06593-撤涨工作振艇局                                                      |                   |
| 表格A: 社區伙伴合作                                   | 合作的筋周围線不 Y06595-期間氏例的参照了意思幕區全會                                          |                   |
| 結果查询                                          | 708597 管理局等编码管理器<br>208599- 医德斯基金鲁(香港)                                  |                   |
| 標誌 / 證書下載                                     |                                                                         |                   |
| 日 支付管理 〜                                      |                                                                         |                   |
| E (中国) (100 (100 (100 (100 (100 (100 (100 (10 |                                                                         |                   |
| ③ 設定 ~                                        |                                                                         |                   |
| 台 支持我們                                        |                                                                         |                   |
| @ 聯絡我們                                        |                                                                         |                   |
|                                               |                                                                         |                   |

## 選擇合作夥伴

# 2.5.1.1.2 填寫-表格 A: 社區伙伴合作

| HKCSS caringcompany                    | The Caring Company Scheme Online Application System<br>「商界展開惯」計劃網上申請系统 |                 |               | 霊織中文 〜 各陳 | 小明 |
|----------------------------------------|------------------------------------------------------------------------|-----------------|---------------|-----------|----|
|                                        | 88 / 計劃中請 / 表格A: 社區伙伴合作                                                |                 |               |           |    |
| 司 基本資料                                 | 與 (請勿邇取) 測試證名機構6 的表格A                                                  |                 |               |           | 1  |
| 3. 聯絡人資料                               |                                                                        |                 |               |           |    |
| ) #################################### | ☆ 茶格A(開始填寫) 給合作伙伴的建議 合作伙伴給我的                                           | 的建譜             |               |           |    |
| 2024/25年度申請                            | 合作詳備                                                                   |                 |               |           |    |
| 表格A: 社區伙伴合作                            | 進環境合機構                                                                 | 合作項目名稿 (如連用)    |               |           |    |
| 結果直詞                                   | <ul> <li>(請勿選取) 測試理名機勝6</li> <li>▲合作主题(可選多項)</li> </ul>                | 請輸入合作項目名稱 (如週用) |               |           |    |
| 標誌 / 遊曲下戲                              | 8元與共融 精神健康                                                             | 照顧者支援 M         | □ 扶雞紓困        |           |    |
| 支付管理                                   | <ul> <li>可持續發展 / 環境保護</li> <li>一 催員支援及發展</li> </ul>                    | 1 新台            |               |           |    |
| 待辦事項                                   | <ul> <li>合作性質</li> <li>算次</li> <li>多次</li> </ul>                       |                 |               |           |    |
|                                        | * 主要聯絡人 (申請者方)                                                         |                 |               |           |    |
| > 支持我們                                 | *姓名 *電記                                                                | 10 1000         | 5             |           |    |
| 聯絡我們                                   |                                                                        | 2 前78八月60 前     | 地 <b>人</b> 电势 |           |    |
| 7 修款及通用                                | *#2                                                                    | *#              | 影             |           |    |
|                                        | 請输入姓名 +85                                                              | 2 请输入增活 请       | 输入電影          |           |    |
|                                        | * 雙方整體合作年期<br>○ ≨6個月 ○ 7-11個月 ○ 1-2年 ○ 3-5年                            | 6-10年 0 10年以上   |               |           |    |
|                                        | =                                                                      |                 |               |           |    |

# 填寫-表格 A: 社區伙伴合作

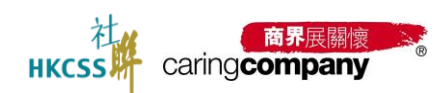

# 2024/25 年度「商界展關懷」計劃網上申請系統用戶手冊(申請者)

| нк | 在<br>css <sup>前</sup> caringcompany | The C<br>「商界 | Caring Con<br>界展關懷」 | npany Sch<br>計劃網上 | eme Onlin<br>申請系統 | e Applicati | on System            |                               |                               | ▓體中文 ∨ ▲ 陳小明 | ▶ 登出 |
|----|-------------------------------------|--------------|---------------------|-------------------|-------------------|-------------|----------------------|-------------------------------|-------------------------------|--------------|------|
|    |                                     |              | 19861 - T -         |                   | 《有能者              | f-聘之約章)     | 及共融機構審許計劃所要求的部分      | )漆則與本衷格巍謙相同。如 費2              | 2司 / 機構勾選了財有代號 " T " 的准則,表示已符 |              |      |
|    | 基本資料                                |              | 1996                |                   | 合該計會              | 制的部分要求      | 1,歡迎參聞相歸網頁以了解更 多許    | tra: http://www.lwb.gov.hk/cl | harter_scheme/                |              |      |
|    |                                     |              | ftigg - M           |                   | ● 日本の目的に          | 2 指為一些虛     | 時 / 悪時 / 身心強運或年老人士 ( | ト論承証 / 非家庭成員及同任與さ             | () 環供兼創照顧的人士。                 |              |      |
| 2  | 聯絡人資料                               |              |                     |                   |                   |             |                      |                               |                               |              |      |
| ₽  | 計劃中請                                | ^            | 對2024年              | 及未來合何             | 的意見               |             |                      |                               |                               |              |      |
|    | 2024/25年度申請                         | 型            | 32024年整播<br>伙伴雙方的   | 唐合作的第一<br> 潮速及協作  | D指数(只供<br>I       | 社聯內部書       | 考及統計之用,不會向合作伙伴驟      | 示或作信则公布)                      |                               |              |      |
|    | 表描A:社區伙伴合作                          |              |                     | **                | 1                 |             | <b>4</b>             |                               |                               |              |      |
|    | 经周查询                                |              | 合作項目的               | 可持續性              |                   |             |                      |                               |                               |              |      |
|    |                                     |              |                     |                   | Û                 |             |                      |                               |                               |              |      |
|    | 標誌 / 迫書下載                           |              | 合作項目的               | 創新性               |                   |             |                      |                               |                               |              |      |
| ₿  | 支付管理                                | ~ (          |                     |                   | <b>U</b>          |             | <b>1</b>             |                               |                               |              |      |
| 8  | 待辦事項                                |              | 資源有效運               | 用度 (如: .          | 人力、物資             | 、全額)        |                      |                               |                               |              |      |
| _  |                                     |              |                     |                   | <b>(</b> )        |             | <b>2</b>             |                               |                               |              |      |
| 0  |                                     | × .          | 對2024年8             | 融合作的制             | 睍                 |             |                      | * 對未來合作的明望或讓議                 |                               |              |      |
| 8  | 支持我們                                |              | 合作愉快                |                   |                   |             |                      | 合作愉快                          |                               |              |      |
| @  | 聯络我們                                |              |                     |                   |                   |             |                      |                               |                               |              |      |
| _  |                                     |              |                     |                   |                   |             | 4/500                |                               | 4/500                         |              |      |
| ٦٢ | 修款及週刊                               |              |                     |                   |                   |             |                      |                               |                               |              |      |
|    |                                     |              | 上一百                 |                   |                   | (true       | 文明教育                 |                               |                               |              |      |
|    |                                     |              | - 0                 |                   |                   | L           |                      |                               |                               |              |      |

發出邀請

| HKCSS caring company | The Caring Compa<br>「商界展闘懐」計 | any Scheme Online Applic<br>·劃網上申請系統 | ation System    |                                         |                      |               |                 | 繁體。                      | 中文 〜 名 陳小 | 朝 日 登出 |
|----------------------|------------------------------|--------------------------------------|-----------------|-----------------------------------------|----------------------|---------------|-----------------|--------------------------|-----------|--------|
| í ±g                 | □ / 計劃中語 / 要應A: 社器伙伴合作       |                                      |                 |                                         |                      |               |                 |                          |           |        |
| 団 基本資料               | 表格A: 社區                      | 伙伴合作                                 |                 |                                         |                      |               |                 |                          | (         | 電影激講記錄 |
| 2 聯絡人資料              | 我登出的邀請(3                     | 3) 我收到的邀請(0)                         |                 |                                         |                      |               |                 |                          |           |        |
| 日 計劃申請 へ             | 企業/機構                        | 法遗探                                  | > 提交狀態 請測       | <b>返 ~ </b>                             | a magi con           | Wite          |                 |                          |           |        |
| 2024/25年度申請          |                              |                                      |                 |                                         |                      |               |                 |                          |           |        |
| 未拖A: 社區伙伴合作          | 提交狀態                         | 發出時間                                 | 企業 / 機構名稱 (中)   | 企業 / 機構名稱 (英)                           | 申請類型                 | 邀請狀態          | 表格A编號           | 確認準則                     | 酸回原因      | 操作     |
| 結果查詢                 | 符確認                          | 2025-04-08 18:44:55                  | (請勿遭取)測試提名機構6   | (Do not select) Nominator testing       | 商界展開懷                | 已發出           | FA20250455008   | 達則二 樂於捐助社群<br>達則三 傳暖知識技術 |           | 20     |
| 標誌 / 證書下載            | 1.0                          |                                      | (請勿選取) 測試提名機構 2 | (Do not select) Testing Nominator 2     | 向界层開懷                | 未發出           | FA20250489725   | ÷                        |           | 編録     |
| 目 支付管理 ~             | 符確認                          | 2025-04-01 16:57:55                  | (請勿選取) 測試還名機構   | (Do not select) Testing Nominator       | 向界展開懷                | 已發出           | FA20250417786   | 違則一 參與幾務工作<br>違則二 樂於捐助社群 |           | 血管     |
| B 待辦事項               |                              |                                      |                 |                                         |                      |               |                 |                          | 共3項       | < 1 →  |
| ◎ 設定 ~               | 邀請合作伙伴                       | ŧ                                    |                 |                                         |                      |               |                 |                          |           |        |
| 台 支持我們               |                              |                                      |                 |                                         |                      |               |                 |                          |           |        |
| @ 聯絡我們               |                              |                                      |                 |                                         |                      |               |                 |                          |           |        |
| 7 條款及細則              |                              |                                      |                 |                                         |                      |               |                 |                          |           |        |
|                      |                              |                                      |                 |                                         |                      |               |                 |                          |           |        |
|                      |                              |                                      | Copyrig         | nt © The Hong Kong Council of Social Se | rvice. All rights Re | served - 🗶 Po | wered by LingXi |                          |           |        |

我發出的邀請列表

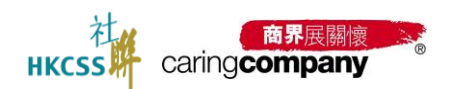

2.5.1.1.3 下載 PDF-表格 A: 社區伙伴合作

|             | The Caring Company Scheme Online Application System<br>「商界展翻環」計劃網上申請系統 |                             | 繁禧中文 > 各陳小明 日 登出 |  |  |  |  |  |  |
|-------------|------------------------------------------------------------------------|-----------------------------|------------------|--|--|--|--|--|--|
| ☐ 主頁        | 1 / 計劃申請 / 素糊A: 社區內容合作                                                 |                             |                  |  |  |  |  |  |  |
| 司 基本資料      | 與 (請勿選取) 測試提名機構6 的表格A                                                  |                             | 下載PDF            |  |  |  |  |  |  |
| 名 戦略人資料     |                                                                        |                             |                  |  |  |  |  |  |  |
| □ 計劃申請 ^    | 表格A(已發送给合作伙伴) 給合作伙伴的建議 合作伙伴给我的建議                                       | 1                           |                  |  |  |  |  |  |  |
| 2024/25年度申請 | 合作詳情                                                                   |                             |                  |  |  |  |  |  |  |
| 表格A: 社區伙伴合作 | 過煙堤名機構                                                                 | 合作項目名稿(如遺用)                 |                  |  |  |  |  |  |  |
| 起來宣詞        | (請勿選取) 測試際名標構6<br>* 合作主題(可選多項)                                         | 論組入台作場(日名編 (印通州)            |                  |  |  |  |  |  |  |
| 標誌 / 追由下載   | ◎ 多元與共融                                                                | □ 照顧賓支援 <sup>M</sup> □ 扶糞纾困 |                  |  |  |  |  |  |  |
| 目支付管理 ~     | 可持續發展/環境保護                                                             | 二 其他                        |                  |  |  |  |  |  |  |
| 6 每种事项      | <ul> <li>● 自作性質</li> <li>○ 單次</li> <li>● 多次</li> </ul>                 |                             |                  |  |  |  |  |  |  |
|             | 主要聯絡人(中語者方)                                                            |                             |                  |  |  |  |  |  |  |
| 台 支持我們      | *姓名 *電話<br>peter +852 1234565                                          | *電影<br>のbirect on bir       |                  |  |  |  |  |  |  |
| @ 職格我們      | 主要聯絡人(提名機構方)                                                           | - evitessoigate             |                  |  |  |  |  |  |  |
| 守 蜂飲及細則     | *姓名 *電話                                                                | *電影                         |                  |  |  |  |  |  |  |
|             | Amy +852 1234567                                                       | 78 @hkcss.org.hk            |                  |  |  |  |  |  |  |
|             | *雙方整體合作年期                                                              | 2 10×10 L                   |                  |  |  |  |  |  |  |
|             | Solition 0 1-1180/3 0 1-2# 0 3-5# 0 6-10#                              | 10年以上                       |                  |  |  |  |  |  |  |
|             | ▲ 論理供給和信目的内容的合                                                         |                             |                  |  |  |  |  |  |  |

# 2.5.1.1.4 我收到的邀請-被合作夥伴邀請

| 我收到夥伴邀請                                      |                                                                                                |                   |  |  |  |  |  |
|----------------------------------------------|------------------------------------------------------------------------------------------------|-------------------|--|--|--|--|--|
| HKCSS caring company                         | The Caring Company Scheme Online Application System<br>「商界展開性」計劃明上中請系統                         | 繁禧中文 × 島 陳小明 日 登出 |  |  |  |  |  |
| ☆ 主頁                                         | 目 計劃申請 · 東橋A: 社區伙伴合作                                                                           |                   |  |  |  |  |  |
| 団 基本資料                                       | 表格A: 杜區伙伴合作                                                                                    | 電影紋語記錄            |  |  |  |  |  |
| 二 聯結人資料                                      | 我發出的藏語(3) 整改計的應法(0)                                                                            |                   |  |  |  |  |  |
| □ 計劃中請 ^                                     | 企業 / 機構                                                                                        |                   |  |  |  |  |  |
| 2024/25年度申請                                  |                                                                                                |                   |  |  |  |  |  |
| 表格A: 社區伙伴合作                                  | 理交狀態 接收時間 企業 / 機構名稱 (中) 企業 / 機構名稱 (英) 中語類型 邀請狀態 麦格A编號                                          | 確認準則 駁回原因 操作      |  |  |  |  |  |
| 結果查询                                         |                                                                                                |                   |  |  |  |  |  |
| 標誌/證書下載                                      | <b>发展合作状</b> 体                                                                                 |                   |  |  |  |  |  |
| 目 支付管理 · · · · · · · · · · · · · · · · · · · | □ 置時本有相關資料                                                                                     |                   |  |  |  |  |  |
| 昆 待谢谢项                                       | 1                                                                                              |                   |  |  |  |  |  |
| ◎ 設定 ~                                       |                                                                                                |                   |  |  |  |  |  |
| 台 支持我們                                       |                                                                                                |                   |  |  |  |  |  |
| @ 聯絡我們                                       |                                                                                                |                   |  |  |  |  |  |
| 7 條款及細則                                      |                                                                                                |                   |  |  |  |  |  |
|                                              |                                                                                                |                   |  |  |  |  |  |
|                                              | Copyright © The Hong Kong Council of Social Service. All rights Reserved - 🗙 Powered by LingXi |                   |  |  |  |  |  |

我收到的邀請列表

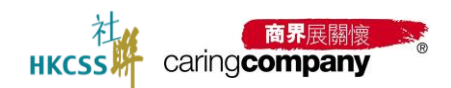

# 2.5.1.1.5 邀請合作夥伴(不在名單中)先邀請合作伙伴註冊

如果合作夥伴,不在名單中,邀請他們申請網上系統帳號並成為您的社區合作伙 伴;

| HKCSS           | The Caring Company Scheme Online Application System<br>「局界範疇性」計劃由上中請系統 | 繁體中文 > 各 陳小明 ひ 登出 |
|-----------------|------------------------------------------------------------------------|-------------------|
| ☆ 主員            | 101 / 計劃中面 / 重調合作伙伴                                                    |                   |
| 团 基本資料          |                                                                        |                   |
| 合 聯絡人資料         |                                                                        |                   |
| ▶ 計劃申請 ^        | <ul> <li>         ・</li></ul>                                          |                   |
| 2024/25年度申請     | 上页 確認, 〒                                                               |                   |
| 表格A: 社區伙伴合作     | 合作的慈善團都不在名單上?還讓他們中讓與上系統將設立成為認的合作伙伴,讓定意這合作伙伴電講話局予認的社區合作伙伴。              |                   |
| 起來面詞            |                                                                        |                   |
| 標誌 / 道書下載       |                                                                        |                   |
| 目 支付管理 ~        |                                                                        |                   |
| 63 每新柳葉         |                                                                        |                   |
| ⑧ 設定 ~          |                                                                        |                   |
| 台 支持我們          |                                                                        |                   |
| @ 聯絡我們          |                                                                        |                   |
| ♀ \$\$\$\$\$及进制 |                                                                        |                   |
|                 |                                                                        |                   |

#### 選擇邀請

| HKCSS caringcompany                                     | The Caring Compan<br>「商界展闘懐」計劃                                                                                                    | he Caring Company Scheme Online Application System<br>「高界展開性」計劃県上中選系統 |                                 |                                     |             |      |               |            |      | 明 🕞 登出 |
|---------------------------------------------------------|----------------------------------------------------------------------------------------------------|-----------------------------------------------------------------------|---------------------------------|-------------------------------------|-------------|------|---------------|------------|------|--------|
| û ±j                                                    | 88 / 計劃申請 /                                                                                                    | / 計劃申請 / 樂總A: 社區內均合作                                                  |                                 |                                     |             |      |               |            |      |        |
| 〒 基本資料                                                  | 表格A: 社區伙                                                                                                    | A: 社園伙伴合作 電影部                                                         |                                 |                                     |             |      |               |            |      | 電影潋漪记錄 |
| 各 職給人資料                                                 | 我登出的邀請(2)                                                                                                    | 我收到的邀請(1)                                                             |                                 |                                     |             |      |               |            | _ L  |        |
| ▶ 計制申請 ^                                                | <u><u></u><u></u><u></u><u></u><u></u><u></u><u></u><u></u><u></u><u></u><u></u><u></u><u></u><u></u><u></u><u></u><u></u><u></u><u></u></u> | 1.11/2                                                                | <ul> <li>- 經內中熱 (法治)</li> </ul> | . v 0                               | <b>2</b> 10 | Rt0  |               |            |      |        |
| 2024/25年度申請                                             | 1.000 0                                                                                                    | 1234                                                                  | - 36AAAB 2553                   | 4 · · ·                             |             | max. |               |            |      |        |
| 泰格A:社區伙伴合作                                              | 提交狀態                                                                                                    | 發出時間                                                                  | 企業 / 機構名稿 (中)                   | 企業 / 機構名稱 (英)                       | 申請類型        | 邀請默慮 | 表格A编號         | 確認準則       | 股回原因 | 操作     |
| 結果直詢                                                    | 確認及經交                                                                                                    | 2025-03-25 14:14:25                                                   | (請勿選取) 測試提名機構 2                 | (Do not select) Testing Nominator 2 | 商界展開懷       | 已酸出  | FA20250376754 | 準則二 胤於捐助社群 |      | 直看     |
| 標誌 / 證書下載                                               | 確認及提交                                                                                                    | 2025-03-24 17:16:45                                                   | (講勿遵取)測試過名機構                    | (Do not select) Testing Nominator   | 商界展開懷       | 已發出  | FA20250329636 | 准则一 參與義務工作 | -    | 查看     |
| 目支付管理 ^                                                 |                                                                                                    | _                                                                     |                                 |                                     |             |      |               |            | 共2項  | < 1 >  |
| 支付列表                                                    | 邀請合作伙伴                                                                                                    |                                                                       |                                 |                                     |             |      |               |            |      |        |
| 白、有鮮事項                                                  |                                                                                                    |                                                                       |                                 |                                     |             |      |               |            |      |        |
| <br>◎ 設定 →                                              |                                                                                                    |                                                                       |                                 |                                     |             |      |               |            |      |        |
| 台 支持我們                                                  |                                                                                                    |                                                                       |                                 |                                     |             |      |               |            |      |        |
| <ul> <li>         ····         ···         ··</li></ul> |                                                                                                    |                                                                       |                                 |                                     |             |      |               |            |      |        |
| 〒 條款及編制                                                 |                                                                                                    |                                                                       |                                 |                                     |             |      |               |            |      |        |

查看電郵邀請記錄

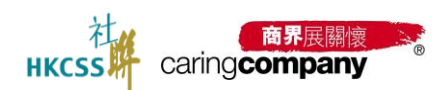

# 2024/25 年度「商界展關懷」計劃網上申請系統用戶手冊(申請者)

| н | KCSS caringcompany                  | The Caring Company Schei<br>「商界展開懷」計劃網上申 | me Online A<br>請系統 | oplication System |                          |       |            |          |          |          | 繁體中文 >   各 陳小 | 明 日 登出 |
|---|-------------------------------------|------------------------------------------|--------------------|-------------------|--------------------------|-------|------------|----------|----------|----------|---------------|--------|
| G | 〕主頁                                 | 88 / 計劃申請 / 電郵数                          | #151#              |                   |                          |       |            |          |          |          |               |        |
| E | ] 基本資料                              | 電郵邀請記錄                                   |                    |                   |                          |       |            |          |          |          |               |        |
| 2 | 3. 聯絡人資料                            | 合作的软等團體不在名單                              | -7 903#45091       | 白清调上系统编辑法成为创      | 的合作状体。 按意题送 合作伙伴         | 的語识用于 | F您的计语合作伙伴。 |          |          |          |               |        |
| e | )計劃中請 ^                             | 撤销时期                                     | 邀請人                | 企業 / 機構名碼 (中)     | 企業 / 機構名編 (英)            | 福田    | 關係人姓氏(中)   | 關係人名字(中) | 聯絡人姓氏(英) | 聯絡人名字(英) | 副统人需報         | 操作     |
|   | 2024/25年度申請                         | 2025-04-08 18:50:16                      | 陳小明                | -                 | ABCABC Company           | 先生    | 1.         | 安迪       | Andy     | Chan     | @hkcss.org.hk | 查看     |
|   | 表格A: 社區伙伴合作                         | 2025-04-01 14:45:02                      | 陳小明                | 測試—二三機構           | Testing_ABC Organisation | 先生    | IR         | 彼得       | Chan     | Peter    | @hkcss.org.hk | 宣晋     |
|   | 結果直鉤                                |                                          |                    |                   |                          |       |            |          |          |          | 共 2 項         | < 1 →  |
|   | 標誌 / 讀書下載                           | -                                        |                    |                   |                          |       |            |          |          |          |               |        |
| E | 支付管理 🗸                              |                                          |                    |                   |                          |       |            |          |          |          |               |        |
| 6 | त्र स्विभवम्बन्धः<br>स्वर्भवम्बन्धः |                                          |                    |                   |                          |       |            |          |          |          |               |        |
| 6 |                                     |                                          |                    |                   |                          |       |            |          |          |          |               |        |
| e | 支持我們                                |                                          |                    |                   |                          |       |            |          |          |          |               |        |
| 6 | > 聯絡我們                              |                                          |                    |                   |                          |       |            |          |          |          |               |        |
| 5 | ? 條款及細則                             |                                          |                    |                   |                          |       |            |          |          |          |               |        |
|   |                                     |                                          |                    |                   |                          |       |            |          |          |          |               |        |

# 查看電郵邀請記錄

# 2.5.1.2 表格 A: 社區伙伴合作-自薦 (只限政府部門)

政府部門支持「自薦方式」填寫表格 A

| HKCSS caringcompany | The Caring Company Scheme Online Application System<br>「商界展離像」計劃県上中語系統 |
|---------------------|------------------------------------------------------------------------|
|                     | - 部 / 計創中語 / 表稿A: 社區伙伴合作                                               |
| 団 基本資料              | 表稿A: 社區伙伴合作                                                            |
| 2 聯絡人資料             | □ 要發出約連購(0) 我希到的連購(0) 自贏(0)                                            |
| ご 計劃中請 ^            |                                                                        |
| 2024/25年度申請         |                                                                        |
| 表格A:社區伙伴合作          | 確認狀態 提交時間 企業/機構名稱(中) 企業/機構名稱(英) 申請類型 提交狀態 表格A編號 確認準則 股回原因 操作           |
| 結果宣詢                |                                                                        |
| 標誌 / 證書下載           | 日間方式                                                                   |
| 目 支付管理 >            | → 管時未有個態質料                                                             |
| CB 待辦事項             |                                                                        |
| ⑧ 設定 ~              |                                                                        |
| 台 支持我們              |                                                                        |
| @ 聯络我們              |                                                                        |
| 守 條款及細則             |                                                                        |
|                     |                                                                        |

政府部門支持自薦

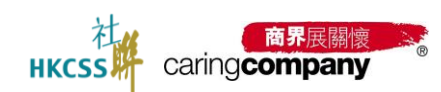

| HKCSS caringcompany | The Caring Company Scheme Online Application System<br>「商界展開懷」計劃網上申請系統 |                                          |               | 繁體中文 ~ 島 藤小明 | D 登  |
|---------------------|------------------------------------------------------------------------|------------------------------------------|---------------|--------------|------|
| <u>命</u> 主頁         | 88 / 計創中請 / 表格A: 社區伙伴合作                                                |                                          |               |              |      |
|                     | 與(請勿選擇)政府部門-測試999 的表格A                                                 |                                          |               |              | FWPD |
|                     |                                                                        |                                          |               |              |      |
| ₽ 計劃申請 ^            | 表格人                                                                    |                                          |               |              |      |
|                     | 合作詳情                                                                   |                                          |               |              |      |
| 表稿A:社區伙伴合作          | 選擇提名機構                                                                 | 合作項目名稱 (如邊用)                             |               |              |      |
| 結果查詢                | <ul> <li>(請勿選擇)政府部門-測試999</li> <li>・合作主題(可選多項)</li> </ul>              | 請輸入合作項目名稱 (如)                            | <b>御用</b> )   |              |      |
|                     | □ 多元與共融 □ 精神健康                                                         | □ 照顧者支援 M                                | □ 扶賀紓困        |              |      |
|                     | 可持續發展/環境保護 偏員支援及等                                                      | 夏展 其他                                    |               |              |      |
| 13 待辦事項             | <ul> <li>合作性質</li> <li>厚次</li> <li>多次</li> </ul>                       |                                          |               |              |      |
|                     | 主要聯絡人 (申請者方)                                                           |                                          |               |              |      |
|                     | *姓名 *1<br>注給入從名                                                        | 852 油油入業送                                | *電郵<br>請給入電郵  |              |      |
|                     | 主要聯絡人 (提名機構方)                                                          | ary HEF C YEAR                           | PERMIT CARTER |              |      |
|                     | *姓名 *1                                                                 | 255<br>1852 1830 3 世任                    | *電影           |              |      |
|                     | *雙方整體合作年期                                                              | <ul> <li>6-10年</li> <li>10年以上</li> </ul> | 10188/14030   |              |      |

政府部門自薦後填寫並提交表格 A

# 2.5.1.3 填寫表格 B: 可持續發展工作

(待更新)

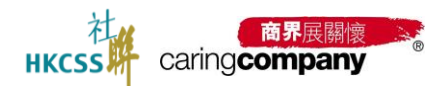

#### 2.5.1.4 填寫關懷大使資料

申請者可推薦最多三名員工成為「關懷大使」,以鼓勵其積極參與該企業/機構所舉辦的社區活動。如企業/機構成功獲發計劃標誌,其推薦員工將會獲得由計劃發出的個人數碼證書。

 本計劃目前沒有對「關懷大使」的角色及須履行的工作訂下任何規範,但仍鼓 勵他們持續並積極地在企業/機構內部推動社區參與工作。

#### 2.5.1.4.1 填寫關懷大使資料

申請者可推薦最多三名員工成為「關懷大使」。

| н       | tcss caring <b>company</b> | The Caring Company Scheme Online Application System<br>『商界展開情』計劃明上申請系統 |                                | 繁體中文 > 各陳小明 日 登出 |
|---------|----------------------------|------------------------------------------------------------------------|--------------------------------|------------------|
| â       | 主頁                         | 88 / 計劃申請 / 2024/25年 <b>應申請</b>                                        |                                |                  |
| 5       | 基本資料                       | 2024/25年度申請                                                            |                                |                  |
| 8       | 聯络人資料                      | 發展中語進度                                                                 | 0%                             |                  |
| ⋳       | 計劃申請 ^                     | 項目                                                                     | 狀態                             | 操作               |
|         | 2024/25年度申請                | 更新企業/機構基本資料                                                            | 未完成                            | 去完成              |
|         | 表格A: 社區伙伴合作                | 更新聯絡人資料                                                                | 未完成                            | 去完成              |
| E       | 結單面詞<br>個誌 / 證書下載<br>支付管理  | ************************************                                   |                                | 去完成              |
|         | 63.0478CTR                 | ⑦ 表情B: 可珍德敬廉工作                                                         | - 平坦江 通過整備 / 取防<br>箱体2025年6月酸放 |                  |
| 8       | iomanaa<br>設定 ~            | ◎ 填寬制像大使資料                                                             | Automation                     | 去完成              |
| 8       | 支持我們                       | ◎ 甲蔬菜用                                                                 | 預定2025年6月開放                    |                  |
| @<br>77 | 聯絡我們<br>修歌及如同              |                                                                        |                                |                  |

填寫關懷大使

| HKCSS caringcompany                                              | The Caring Company Scheme Online Application System<br>「商界展開燈」計載與上中請系統                   | 繁體中文 ∨ ▲陳小明 ▷登出 |
|------------------------------------------------------------------|------------------------------------------------------------------------------------------|-----------------|
| í 主頁                                                             | 第 / 計劃中請電理 / <b>關懷大使</b>                                                                 |                 |
| 回 基本資料                                                           | 關懷大使                                                                                     |                 |
| 名 聯络人資料                                                          | 由福金河南南梁之二公司下收上「肇命十年」 以林勒城福建梁明徐公学 / 周編帝国制约计图任和 150公学 / 周編帝四/周刊和/所注 14世界日下建合博派中计和同计的用人教理和世 |                 |
| 2 計劃中語 ^                                                         | "我们,我们的是一些是一种是一种是一种是一种是一种是一种是一种是一种是一种是一种是一种是一种是一种是                                       |                 |
| 2024/25年度申請                                                      | 關懷大使1                                                                                    |                 |
| 表格A: 社區伙伴合作                                                      | <ul> <li>- 編講 読述語 &gt;</li> </ul>                                                        |                 |
| 結果查測                                                             | •姓氏(中)                                                                                   |                 |
| 標誌/證書下載                                                          | *名字(中) 語聴入名字(中)                                                                          |                 |
| 目 支付管理 ~                                                         | <ul> <li>*姓氏(两) 涵融入地压(两)</li> </ul>                                                      |                 |
| 日 行動事項                                                           | <ul> <li>名字(两) 請能入名字(页)</li> </ul>                                                       |                 |
| <ul> <li>         · 部定         · ·         ·         ·</li></ul> | •電郵 活地入電影                                                                                |                 |
| 台 支持我們                                                           | * 篇話 +852 湖柏入唱話                                                                          |                 |
| @ 聯絡我們                                                           |                                                                                          |                 |
| ? 條款及細則                                                          |                                                                                          |                 |
|                                                                  | 上一頁 不能責任何關係大使 講師回知文                                                                      |                 |

填寫關懷大使資料

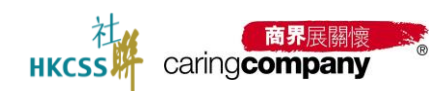

| н | css caringcompany |   | he Caring Company Schem<br>商界展關懷」計劃網上申請 | e Online Application System<br>系統 |                  |                               |            | 繁體中文 >     | & 陳小明 | □ 登出 |
|---|-------------------|---|-----------------------------------------|-----------------------------------|------------------|-------------------------------|------------|------------|-------|------|
| ۵ | 主頁                |   | 88 / 計劃中請管理 / 歸懷                        | 大使                                |                  |                               |            |            |       |      |
| 8 | 基本資料              |   | 關懷大使                                    |                                   |                  |                               |            |            |       |      |
| 8 | 聯絡人資料             |   | 中語者可推薦國家三名員工;                           | <b>35 「關懷大师」,以莊剛林孫孫泰周族企業/相提</b>   | 防爆制的壮厚活動。如今種 / 相 | <b>进成功博敬計制模法,其推薦員丁述會獲得由計畫</b> | 酸出的层人數碼證書。 |            |       |      |
| ₽ | 計想申請              | ^ | 本計劃目前沒有對「關懷大」                           | 更」的角色及须履行的工作訂下任何規範,但仍設置           | 他們時續並積極地在企業/機構   | 内部推動社區參與工作。                   |            |            |       |      |
|   | 2024/25年度申請       |   | 關懷大使1                                   |                                   | 關懷大使2            | 用除                            | 關懷大使3      |            |       | A194 |
|   | 表格A:社區伙伴合作        |   | • 稱謂                                    | 諸選擇                               | • 碼謂             | 請選擇 ~                         | • 稱謂       | 請選擇        |       | ~    |
|   | 結束查詞              |   | ▪姓氏(中)                                  | 請輸入姓氏(中)                          | •姓氏(中)           | 請輸入姓氏(中)                      | •姓氏(中)     | 請輸入姓氏(中)   |       |      |
|   | 標誌 / 證書下載         |   | *名字(中)                                  | 請輸入名字(中)                          | *名字(中)           | 請输入名字(中)                      | *名字(中)     | 請賠入名字(中)   |       |      |
| ₿ | 支付管理              | ~ | ■姓氏(英)                                  | 請勉入姓氏(英)                          | *姓氏(英)           | 請鲍入姓氏(英)                      | •姓氏(英)     | 請輸入姓氏(英)   |       |      |
| E | 待辦事項              |   | •名字(英)                                  | 請輸入名字(英)                          | •名字(英)           | 請能入名字(英)                      | •名字(英)     | 請助入名字(英)   |       |      |
| ۲ |                   | ~ | *電影                                     | 請輸入電影                             | *電影              | 請輸入電影                         | *電影        | 請輸入電影      |       |      |
| 8 | 支持我們              |   | *電話                                     | +852 請能入電話                        | *電話              | +852 請输入電話                    | *電話        | +852 請輸入電話 |       |      |
| @ | 聯絡我們              |   |                                         |                                   |                  |                               |            |            |       |      |
| ۲ | 條款及規則             |   |                                         | 100 int - Int                     |                  |                               |            |            |       |      |
|   |                   |   | 上一員 不推薦任                                | 列號號天使 <u>帕加斯林</u>                 |                  |                               |            |            |       |      |
|   |                   |   |                                         |                                   |                  |                               |            |            |       |      |

按「+新增關懷大使」添加關懷大使,最多添加3位關懷大使

# 2.5.1.4.2 **放棄填寫關懷大使**

如 放棄推薦本年度之關懷大使, 則確認後不可再作任何修改。

| н  | 在<br>Caring Company | TI<br>r | te Caring Company Schem<br>商界展開憶」計劃網上申請 | e Online Application System<br>系统      |                                                   | 繁體中文 > | & 陳小明 | ₽ 豊出 |
|----|---------------------|---------|-----------------------------------------|----------------------------------------|---------------------------------------------------|--------|-------|------|
| ۵  |                     |         | 8 / 計劃中請管理 / 觸懷                         | 大使                                     |                                                   |        |       |      |
| 8  | 基本資料                | Ľ       | 關懷大使                                    |                                        |                                                   |        |       |      |
| 8  | 聯絡人資料               | ľ       | 申請者可推薦最多三名員工                            | 成為「 <mark>關懷大使</mark> 」,以鼓勵其積極參與該企業/機構 | 最乐敏性的社区活動,如企業 / 硼模成功质极计制模器,其推薦員工將會獲得由計劃發出的個人軟調證書。 |        |       |      |
| ₽  | 計創申請                | 1       | 本計劃目前沒有對「關懷大的                           | 更」的角色及须履行的工作訂下任何規範,但仍鼓励                | 動他們發展並積極地在企業 / 機構內部推動社區參與工作。                      |        |       |      |
|    | 2024/25年度申請         |         | 開懷大使1                                   |                                        |                                                   |        |       |      |
|    | 表格A: 社區伙伴合作         |         | *稿讀                                     | 講選握 、                                  |                                                   |        |       |      |
|    | 结果查詢                |         | *姓氏(中)                                  | 請輸入姓氏(中)                               |                                                   |        |       |      |
|    | 標誌/證書下載             |         | ★名亦(中)                                  | 請輸入答求(中)                               |                                                   |        |       |      |
| ₿  | 支付管理                |         | ★姓氏(英)                                  | 請輸入姓氏(英)                               |                                                   |        |       |      |
| ER | 待辦專項                |         | *名字(英)                                  | 請勉入名字(英)                               |                                                   |        |       |      |
| ۲  |                     |         | *電影                                     | 請地入電部                                  |                                                   |        |       |      |
| 8  | 支持我們                |         | *電話                                     | +852 請地入電話                             |                                                   |        |       |      |
| @  | 聯絡我們                |         |                                         |                                        |                                                   |        |       |      |
| Ŷ  | 條款及細則               |         | +新埔寨協大使                                 |                                        |                                                   |        |       |      |
|    |                     |         | 上一頁 不推薦任                                | 河醫療大使 概認時交                             |                                                   |        |       |      |

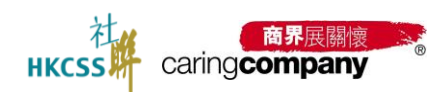

| HKCSS caringcompany             | The Carlog Company Scheme Online Application System<br>「商界英語電信」計劃由上中語者由此 | 繁簡年文 《 陳小明 『 登出 |
|---------------------------------|--------------------------------------------------------------------------|-----------------|
| Ω IR                            | II DEPART MEAN                                                           |                 |
| 田 基本資料                          | ] 解散大使                                                                   |                 |
| 2. 物語人面料                        |                                                                          |                 |
| <ul> <li>Internation</li> </ul> |                                                                          |                 |
| 2024/25年度申請                     | 發展大使!                                                                    |                 |
| 素描A:社器协作合作                      | -RE 1085                                                                 |                 |
| 起草用的                            | *始氏(年) 温煦人的行动<br>調用分描訳是百姓愛想着牛带意之辅情大使,描訳後不                                |                 |
| 提达/波明下截                         | *名字(中) 調整人名卡尔中) 可具作任何情况。                                                 |                 |
| E XINER V                       | *1895(40) IBAN ASTRON                                                    |                 |
| Ci internoli                    | *名字(第) 語絵入名(字(第)                                                         |                 |
| © 252 -                         | - 28 IML/28                                                              |                 |
| 亞 支持取得                          | - 1835 + 452 IBM/- 1835                                                  |                 |
| e ment                          |                                                                          |                 |
| 17 MARAANN                      | - #新聞編集大型                                                                |                 |
|                                 | 上一頁 不相應任何疑惑大皮 許正成文                                                       |                 |

確認是否放棄推薦關懷大使, 一經放棄便不可再作任何修改。

#### 2.5.1.5 申請費用

(待更新)

### 2.5.2 結果查詢

(待更新)

# 2.5.3 標誌/證書下載

(待更新)

# 2.6 支付管理

(待更新)

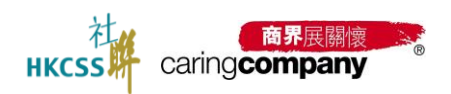

# 2.7 **待辦事項**

計劃申請過程中,當狀態有變化時,會在此欄位推送待辦事項。如審核通過,審核 未通過等;

除待辦事項,企業/機構可在欄位查看消息通知;

| HKCSS caringcompany | The Caring Company Scheme Online Application System<br>『商界展開憶』計劃網上申請系統 |                     | 繁體中文 〜 名 | 陳小明 日 登出  |
|---------------------|------------------------------------------------------------------------|---------------------|----------|-----------|
| ▲ 主頁                | 88 / 待辦事項 / 待辦事項                                                       |                     |          |           |
| 团 基本資料              | 待辦事項                                                                   |                     |          |           |
| 各職格人資料              |                                                                        |                     | -        |           |
| と 計割中請 へ            | 治症状態 天物 人 副類的                                                          | 19 RHHR - 15RHR H   |          |           |
| 2024/25年度申請         | 創織時間                                                                   | 酒里內容                | 消息状態     | 操作        |
| 表指A: 社區伙伴合作         | 2025-04-01 12:28:17                                                    | 您還交的更改企業/機構名編申請已搬運過 | 未讀       | 查看詳情      |
| 結果直調                |                                                                        |                     | ŧ        | 共1項 < 1 → |
| 標誌/證書下載             |                                                                        |                     |          |           |
| 目 支付管理 ~            |                                                                        |                     |          |           |
| B 特别中国              |                                                                        |                     |          |           |
| ⑧ 設定 ✓              |                                                                        |                     |          |           |
| 台 支持我們              |                                                                        |                     |          |           |
| @ 聯絡我們              |                                                                        |                     |          |           |
| 〒 條款及細則             |                                                                        |                     |          |           |
|                     |                                                                        |                     |          |           |

# 2.8 **設定**

| 內容包括:修改密碼,查看登入及操作紀錄  |                                                                                                    |                   |  |  |  |  |  |  |
|----------------------|----------------------------------------------------------------------------------------------------|-------------------|--|--|--|--|--|--|
| HKCSS caring company | The Caring Company Scheme Online Application System<br>「商好局面間」計畫跟上中講系統                                          | 繁調中文 > ▲ 陳小明 日 登出 |  |  |  |  |  |  |
| ☆ 北京                 | - 第 / 10m / <b>時の世界</b>                                                                                         |                   |  |  |  |  |  |  |
| 团 基本資料               | 修改空碼                                                                                                    |                   |  |  |  |  |  |  |
| 各联络人資料               | · 田田学研 (1896)人 後                                                                                                |                   |  |  |  |  |  |  |
| 日 計劃申請 ^             | • 201974 2220 \ W W                                                                                             |                   |  |  |  |  |  |  |
| 2024/25年度中請          |                                                                                                    |                   |  |  |  |  |  |  |
| 表描A:社區伙伴合作           | * (#3/0個/ATENE) 2019年7月<br>                                                                                     |                   |  |  |  |  |  |  |
| 結果直測                 | <ul> <li>         ・の時間後生が自然性がないに、ディロンス相互が後、単行人、作性性が支払い((***********************************</li></ul>           |                   |  |  |  |  |  |  |
| 標誌 / 遊響下載            | read and a second second second second second second second second second second second second second second se |                   |  |  |  |  |  |  |
| 目 支付管理 🗸 🗸           |                                                                                                    |                   |  |  |  |  |  |  |
| 66 待辦事項              |                                                                                                    |                   |  |  |  |  |  |  |
| © #0= ^              |                                                                                                    |                   |  |  |  |  |  |  |
| 修改出资                 |                                                                                                    |                   |  |  |  |  |  |  |
| 医入原出                 |                                                                                                    |                   |  |  |  |  |  |  |
| 登入及操作纪錄              |                                                                                                    |                   |  |  |  |  |  |  |
| 台 支持我們               |                                                                                                    |                   |  |  |  |  |  |  |
| @ 1#1618475          |                                                                                                    |                   |  |  |  |  |  |  |

修改密碼

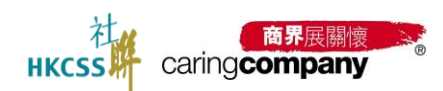

# 2024/25 年度「商界展關懷」計劃網上申請系統用戶手冊(申請者)

| нк | caring company | <ul> <li>The Caring Company Scheme Online Application System</li> <li>「高界展開镜」計劃網上申請系統</li> </ul> |         | 繁鐘中文 ~ & 陳小明   ዑ 登出 |
|----|----------------|--------------------------------------------------------------------------------------------------|---------|---------------------|
| â  | 主頁             | 88 / 設定 / 登入及場件紀錄                                                                                |         |                     |
| 8  | 基本資料           | 登入及操作紀線                                                                                          |         |                     |
| 8  | 聯络人資料          |                                                                                                  |         |                     |
| Ð  | 計劃申請 ~         | 操作詳情 調輸入 Q 查詢 (                                                                                  | こ 重設    |                     |
| ₿  | 支付管理 ~         | 83(0)                                                                                            | 操作者     | 評価                  |
| ER | 待辦事項           | 2025-04-08 18:50:16                                                                              | 陳小明     | 邀請合作伙伴註冊帳戶          |
| ~  | No             | 2025-04-08 18:44:55                                                                              | 陳小小明    | 確認及提交素格A            |
| ۲  | 截定 ^           | 2025-04-08 18:21:22                                                                              | 陳小明     | 用戶登入                |
|    | 体改密碼           | 2025-04-08 15:47:05                                                                              | 陳小明     | 用戶登出                |
|    | 匯入匯出           | 2025-04-08 15:46:49                                                                              | 開転小時月   | 用戶登入                |
| _  |                | 2025-04-08 12:24:32                                                                              | 陳小山月    | 邀請合作伙伴              |
|    | 登入及操作紀錄        | 2025-04-08 12:24:10                                                                              | 阿爾尼小山田月 | 用戶登入                |
| 8  | 支持我們           | 2025-04-03 11:02:20                                                                              | 陳小山月    | 用戶登出                |
| _  | Barry Co. Cli  | 2025-04-03 11:02:11                                                                              | 陳小明     | 用戶登入                |
| G  | And Poll 1     | 2025-04-02 19:30:37                                                                              | 陳小山月    | 用戶登出                |
| ፕ  | 條款及編則          | 2025-04-02 19:30:32                                                                              | 陳小明     | 用戶登入                |
|    |                | 2025-04-02 19:13:15                                                                              | 陳小小明    | 用戶登入                |
|    |                | 2025-04-02 19:13:04                                                                              | 陳小明     | 用戶登出                |
|    |                | 2025-04-02 19:08:13                                                                              | 陳小明     | 新增聯絡人               |

登入及操作紀錄

# 2.9 支持我們

(待更新)

# 2.10 聯絡我們

| HKCSS caringcompany                                                                                                    | The Caring Company Schemo Online Application System<br>「商界展開機」計畫線上中請系統                                       | 繁耀中文 > | & 陳小明 | ₽ 塑出 |
|----------------------------------------------------------------------------------------------------|----------------------------------------------------------------------------------------------------|--------|-------|------|
| û ±頁                                                                                                    | - ※ / 融洽机约                                                                                                   |        |       |      |
| 団 基本資料                                                                                                    | 聯絡我們                                                                                                    |        |       |      |
| 合 聯絡人資料                                                                                                    |                                                                                                    |        |       |      |
| こ 計制申請 くうしん ひょうしょう くうしょう しょうしょう しょう | 電話: 2864 2966<br>WhatsApp : 2864 2966 (只現文手訊魯)                                                               |        |       |      |
| 目 支付管理 ~                                                                                                    | 傳真: 2864 2991                                                                                                |        |       |      |
| 合 待谢本项                                                                                                    | 翻述: www.caringcompany.org.hk<br>電翻: nomination@hkcss.org.hk                                                  |        |       |      |
| ◎ 設定 ^                                                                                                    |                                                                                                    |        |       |      |
| 修改密碼                                                                                                    | 電電:音感潮(#fritale)af15或語が公開社電業振光電11億110年(現機量調度10日1114%(#fKB1日11))<br>對公時間:星間一至星期五:上午9時至下午5時30分(星間六,星期日及公原領期休息) |        |       |      |
| <b>匪入匪</b> 出                                                                                                    |                                                                                                    |        |       |      |
| 登入及操作紀錄                                                                                                    |                                                                                                    |        |       |      |
| 台 支持我們                                                                                                    |                                                                                                    |        |       |      |
| @ #163367                                                                                                    |                                                                                                    |        |       |      |
| 守 编款及编制                                                                                                    |                                                                                                    |        |       |      |
|                                                                                                    |                                                                                                    |        |       |      |

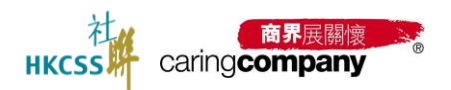

# 2.11 條款及細則

| HKCSS caring company                                                                                                    | The Caring Company Scheme Online Application System<br>「商界電腦」 計畫網上申請系統                                                                                                    | 繁體中文 ~ | & 陳小明 | ₽ 登出 |
|----------------------------------------------------------------------------------------------------|----------------------------------------------------------------------------------------------------|--------|-------|------|
| ▲ 主員                                                                                                    | 88 / · · · · · · · · · · · · · · · · · ·                                                                                                    |        |       |      |
| <b>团 基本資料</b>                                                                                                    | 修枕汉規則                                                                                                    |        |       |      |
| 各 聯絡人資料                                                                                                    | BORDERHARDEN (THE THEI) STRUCTUR LEN (THE THEI) WE HERDER (THE THEI) I HARDEREN THEITHEREN THE                                                                                                    |        |       |      |
| 日 計創申請 ジンジョン ジンジョン ジンジョン シンション シンション ビンション マンション マンション ひょうかん ひょうかん ひょう ひょうかん ひょうかん ひょうかん ひょうかん ひょうかん ひょうかん ひょうかん ひょうかん ひょうかん ひょうかん ひょうかん ひょうかん ひょうかん ひょうかん ひょうかん ひょうかん ひょうかん ひょうかん ひょうかん ひょうかん ひょうかん ひょうかん ひょうかん ひょうかん ひょうかん ひょうかん ひょうかん ひょうかん ひょうかん ひょうかん ひょうかん ひょうかん ひょうかん ひょう ひょう ひょう ひょう ひょう ひょう ひょう ひょう ひょう ひょう | 相關條款, 告子及(用的):<br>Efmilestrandermannensingen (Lune Linear) / Lunassenensing (Lune Linear) / Sand-Tuurdannens (Lune Lunas) / Sand Brownensing (Linear)                                                                                             |        |       |      |
| 目 支付管理 🗸 🗸                                                                                                    | 12310                                                                                                    |        |       |      |
| 13 19時期1月                                                                                                    | <ul> <li>         ・          ・         ・</li></ul>                                                                                                    |        |       |      |
|                                                                                                    | 3.231時時のの人には時1110、752時2110時に、757時9月/1995年/1995年/1995年/1995年1月、1995年1月、1995年1日の1月17日(1997年1日、2017年1日)。<br>・ 申請者力量名機機種原類面先足時間以熟悉此全新系統的操作方式、並行組関題系統用戶指面及申請指引。                                                                                        |        |       |      |
| 修改密碼                                                                                                    | <ul> <li>社論導送中語者及贈名機種於系統中研想性的物格人電影物能作為動態及運業高級優致公用。申請者及照名機構之容夠給人應金期無期減電影成戶(如該):<br/>和於中面) 及了或證入本系統產者最新回島,以讓保護博本計劃的重要消息及進知。     </li> </ul>                                                                                                    |        |       |      |
| <b>匪入匪</b> 出                                                                                                    | 质细及如能推翻                                                                                                    |        |       |      |
| 登入及操作記錄                                                                                                    | <ul> <li>本系統仍約所有內容,包括但不得於文字、圖象、動音、軟件及理式等之紙種,粉特別開時外,均為社場所有。</li> <li>若任何人間透過任何力法擁護,分類或以補他力式使用本系統为任何批文字內容(包括但不利於圖象、影音儀案)仲任何用途,必須審先得到社物的審測同</li> </ul>                                                                                               |        |       |      |
| 台 支持我們                                                                                                    | 2.                                                                                                    |        |       |      |
| @ 聯絡我們                                                                                                    | 基礎設立<br>申請者及該各種機所提供的組入資料,只規準用於「尚界無難能」/「同心無難能」標誌申請及與社制相關之活動推測率宜。本計創造ウ及執行《個人資料(私                                                                                                    |        |       |      |
| 7 條款及提則                                                                                                    | 题》 條6份 中所列載的说完, 播保值人私職及資料得到的分保證及狀善條件。                                                                                                    |        |       |      |
|                                                                                                    | 效重着15日的及臺用準則:                                                                                                    |        |       |      |
| _                                                                                                    | <ul> <li>社論時代所在改業資料時期均均上目的法使用結準資料。</li> <li>他的年末計畫提供的級人具具料時期目前, 如於半期提供中導時所的資料, 本計畫可能照法有效處理相關申請處理供有關服務,</li> <li>本計畫回時提供的級人員與1(包括於先, 電話, 電話, 運用地址, 所屬企業/機構) 作以下用途, 包括但不得許問記通訊, 處理申請, 設出收慮, 研究/<br/>分析/标志, 蒙然, 所動影正, 派動影識以具社物相關之深無原識要要認。</li> </ul> |        |       |      |